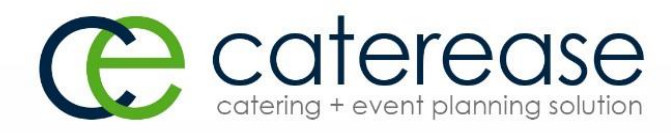

# Quick Reference Guide: Program Setup

239.261.0067

PO Box 7459, Naples, FL 34101

www.caterease.com

# **General Setup/Customization**

# Set Up Default Tax, Service Charge, and Gratuity

- 1. Click the Administration ribbon tab.
- 2. Click the General button and choose Tax/Service Charge Rates.
- 3. Enter a new tax rate for your Food/Service items by typing the number into the <u>Food</u> field.
- 4. Repeat as desired to enter default tax rates for all other item types.
- Optionally continue to add rates into the <u>Second</u> and <u>Third</u> tax columns, if needed. (You can rename these fields. See the next topic, "Rename Existing Fields.")
- 6. Optionally click the **Tax Schedules** button to create multiple tax schedules, which can be assigned to individual customers or site locations used for an event.
- 7. Continue to add rates for default Gratuity and/or Service Charge for each type of item.
- 8. **[Optional]** Click into the **Tax Exempt** checkbox to make all new events default to Tax-Exempt.
- 9. **[Optional]** Enter whole dollar amounts into any of the fields under **Additional Adjustments** to add that amount to the Subtotal, Tax, Gratuity, or Service Charge of all new events.
- 10. When finished, click OK.

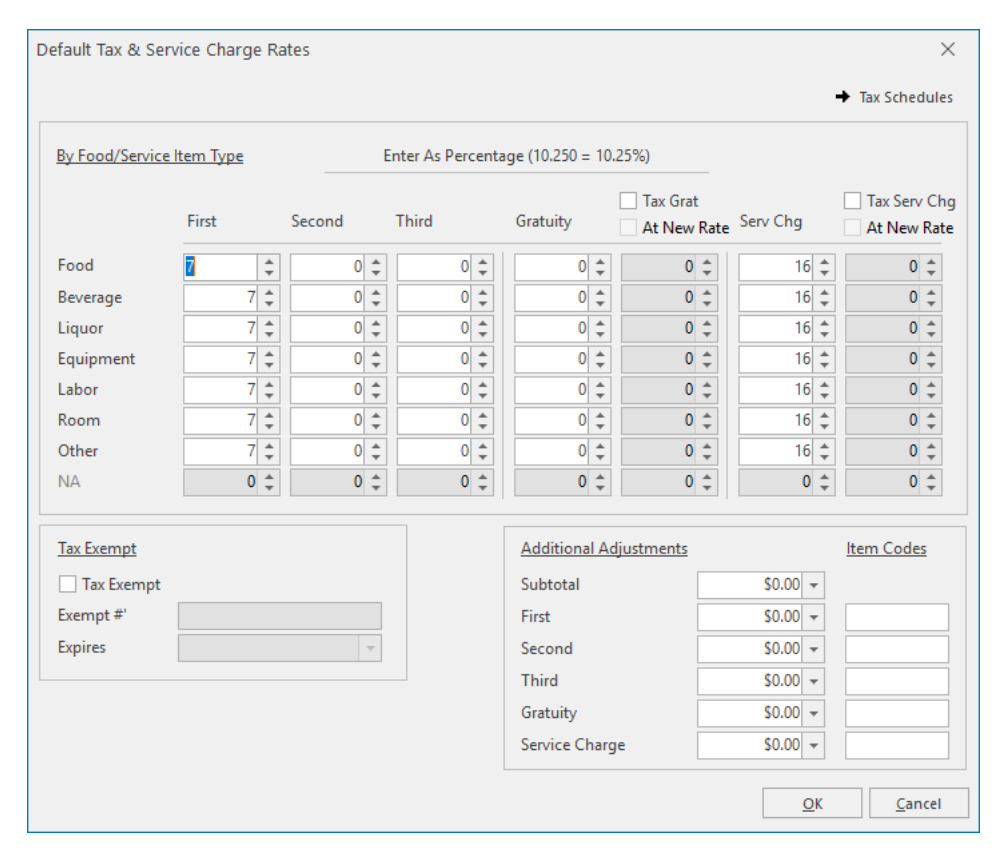

See http://support.caterease.com/16/helpmenu/Setup/Establishing Default Tax Rates.htm.

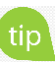

Multiple tax rates are often used by European or Canadian companies, and can also be used in the U.S. to track separate City, State, and County taxes.

# **Rename Existing Fields**

- 1. Click the **Administration** ribbon tab.
- 2. Click the General button and choose Customize Names.
- 3. Click into any field and type a new name for the field as desired.
- 4. When finished, click **OK**. (A prompt will indicate that your prints will be affected due to the changes you made; you will need to redefine the fields in Print Designer. Click **OK** at the prompt.)

| General       Client/Organization       Client         Party Name       Party Name       Party Name         Sales Representative       Sales Rep         Coordinator       Sales Rep         Reference       Reference         Loyalty #       Loyalty #         Required Items       Required Items         Gratuity       Gratuity         Service Charge       Service Charge         Taxes 1       First         Taxes 2       Second         Taxes 3       Third         Event Value       Value         SubEvent       Sub-Event         SubEvent       Sub-Event         Room Category       Room Category         Room Charge       Room Charge         (Scheduled) Items       Items                                                                                                    |              |             |                | ø | Reset Names |
|----------------------------------------------------------------------------------------------------|--------------|-------------|----------------|---|-------------|
| Client/Organization       Client         Party Name       Party Name         Sales Representative       Sales Rep         Coordinator       Sales Rep         Coordinator       Reference         Reference       Reference         Loyalty #       Loyalty #         Required Items       Required Items         Financials       Gratuity         Gratuity       Gratuity         Service Charge       Service Charge         Taxes 1       First         Taxes 2       Second         Taxes 3       Third         Event Value       Value         SubEvent       Sub-Event         SubEvent       Sub-Event         Room Category       Room Category         Room Charge       Room Charge         (Scheduled) Items       Items         Finses       Enterprise                                                                                                    | General      |             |                |   |             |
| Party Name       Party Name         Sales Representative       Sales Rep         Coordinator       Reference         Reference       Reference         Loyalty #       Loyalty #         Required Items       Required Items         Financials       Gratuity         Gratuity       Gratuity         Service Charge       Service Charge         Taxes 1       First         Taxes 2       Second         Taxes 3       Third         Event Value       Value         SubEvent       Sub-Event         SubEvent       Sub-Event         Room Category       Room Category         Room Charge       Room Charge         (Scheduled) Items       Items         Times       Enterprise                                                                                                    | Client/Or    | ganization  | Client         |   |             |
| Sales Representative       Sales Rep         Coordinator       Reference         Reference       Reference         Loyalty #       Loyalty #         Required Items       Required Items         Required Items       Required Items         Financials       Sales Rep         Image: Sales Representative       Gratuity         Gratuity       Gratuity         Service Charge       Service Charge         Taxes 1       First         Taxes 2       Second         Taxes 3       Third         Event Value       Value         SubEvent       Sub-Event         SubEvent       Sub-Event         Room Category       Room Category         Room Charge       Room Charge         (Scheduled) Items       Items         Times       Times                                                                                                    | Party Nar    | me          | Party Name     |   |             |
| Coordinator Reference Reference Reference Required Items Required Items Required | Sales Rep    | resentative | Sales Rep      |   |             |
| Reference       Reference         Loyalty #       Loyalty #         Required Items       Required Items         Financials       Gratuity         Gratuity       Gratuity         Service Charge       Service Charge         Taxes 1       First         Taxes 2       Second         Taxes 3       Third         Event Value       Value         SubEvent       Sub-Event         SubEvent       Category         Banquet Room       Room Category         Room Charge       Room Charge         (Scheduled) Items       Items                                                                                                    | Coordina     | tor         |                |   |             |
| Loyalty #       Loyalty #         Required Items       Required Items         Required Items       Gratuity         Gratuity       Gratuity         Service Charge       Service Charge         Taxes 1       First         Taxes 2       Second         Taxes 3       Third         Event Value       Value         SubEvent       SubEvent         SubEvent       Category         Banquet Room       Room Category         Room Charge       Room Charge         (Scheduled) Items       Items                                                                                                    | Reference    | 2           | Reference      |   |             |
| Required Items       Required Items         Financials       Gratuity         Gratuity       Gratuity         Service Charge       Service Charge         Taxes 1       First         Taxes 2       Second         Taxes 3       Third         Event Value       Value         SubEvent       SubEvent         SubEvent       SubEvent         Banquet Room       Room Category         Room Charge       Room Charge         (Scheduled) Items       Items                                                                                                    | Loyalty #    |             | Loyalty #      |   |             |
| <ul> <li>Financials</li> <li>Gratuity</li> <li>Gratuity</li> <li>Gratuity</li> <li>Gratuity</li> <li>Gratuity</li> <li>Gratuity</li> <li>Service Charge</li> <li>Service Charge</li> <li>First</li> <li>Taxes 1</li> <li>First</li> <li>Taxes 2</li> <li>Second</li> <li>Taxes 3</li> <li>Third</li> <li>Event Value</li> <li>Value</li> </ul> 4 Events SubEvent SubEvent SubE                                                                                                    | Required     | ltems       | Required Items |   |             |
| Gratuity     Gratuity       Service Charge     Service Charge       Taxes 1     First       Taxes 2     Second       Taxes 3     Third       Event Value     Value       Image: SubEvent     Sub-Event       SubEvent     Sub-Event       Banquet Room     Room       Room Category     Room Category       Room Charge     Room Charge       (Scheduled) Items     Items       Image: Times     Enterprise                                                                                                    | ▲ Financials |             |                |   |             |
| Service Charge     Service Charge       Taxes 1     First       Taxes 2     Second       Taxes 3     Third       Event Value     Value       SubEvent Value     Sub-Event       SubEvent     Sub-Event       Event Category     Category       Banquet Room     Room       Room Category     Room Category       Room Charge     Room Chg       (Scheduled) Items     Items       > Times     Enterprise                                                                                                    | Gratuity     |             | Gratuity       |   |             |
| Taxes 1     First       Taxes 2     Second       Taxes 3     Third       Event Value     Value       Events     SubEvent       SubEvent     Sub-Event       Event Category     Category       Banquet Room     Room       Room Category     Room Category       Room Charge     Room Chg       (Scheduled) Items     Items       Fines     Enterprise                                                                                                    | Service C    | harge       | Service Charge |   |             |
| Taxes 2     Second       Taxes 3     Third       Event Value     Value       SubEvent     Sub-Event       Event Category     Category       Banquet Room     Room       Room Category     Room Category       Room Charge     Room Chg       (Scheduled) Items     Items       > Times     Enterprise                                                                                                    | Taxes 1      |             | First          |   |             |
| Taxes 3     Third       Event Value     Value       SubEvents     SubEvent       SubEvent Category     Category       Banquet Room     Room       Room Category     Room Category       Room Charge     Room Chg       (Scheduled) Items     Items       Times     Enterprise                                                                                                    | Taxes 2      |             | Second         |   |             |
| Event Value     Value       SubEvents     SubEvent       Event Category     Category       Banquet Room     Room       Room Category     Room Category       Room Charge     Room Chg       (Scheduled) Items     Items       Times     Enterprise                                                                                                    | Taxes 3      |             | Third          |   |             |
| Image: SubEvent SubEvent SubEvent SubEvent Category       SubEvent Category         Event Category       Category         Banquet Room       Room         Room Category       Room Category         Room Charge       Room Charge         (Scheduled) Items       Items         Image: SubEvent Category       Items         Enterprise       Items                                                                                                    | Event Val    | ue          | Value          |   |             |
| SubEvent     Sub-Event       Event Category     Category       Banquet Room     Room       Room Category     Room Category       Room Charge     Room Chg       (Scheduled) Items     Items       > Times     Enterprise                                                                                                    | ✓ Events     |             |                |   |             |
| Event Category Category<br>Banquet Room Room<br>Room Category Room Category<br>Room Charge Room Chg<br>(Scheduled) Items<br>Times<br>Enterprise                                                                                                    | SubEvent     |             | Sub-Event      |   |             |
| Banquet Room Room<br>Room Category Room Category<br>Room Charge Room Chg<br>(Scheduled) Items<br>Times<br>Enterprise                                                                                                    | Event Cat    | tegory      | Category       |   |             |
| Room Category     Room Category       Room Charge     Room Chg       (Scheduled) Items     Items       Times     Enterprise                                                                                                    | Banquet      | Room        | Room           |   |             |
| Room Charge     Room Chg       (Scheduled) Items     Items       Times     Enterprise                                                                                                    | Room Ca      | tegory      | Room Category  |   |             |
| (Scheduled) Items                                                                                                    | Room Ch      | arge        | Room Chg       |   |             |
| <ul><li>Times</li><li>Enterprise</li></ul>                                                                                                    | (Schedul     | ed) Items   | ltems          |   |             |
| Enterprise                                                                                                    | Times        |             |                |   |             |
|                                                                                                    | Enterprise   |             |                |   |             |
| <ul> <li>Miscellaneous</li> </ul>                                                                                                    | Miscellaneo  | us          |                |   |             |

See <u>http://support.caterease.com/16/helpmenu/Setup/Renaming\_Fields.htm.</u>

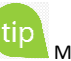

Many fields in Caterease can be renamed using the steps described here. For example, you might prefer the name "Booking Agent" to Sales Rep, or "Scheduled Tables" to Scheduled Items. You can also use this area to rename event time and guest fields.

#### **Create User-Defined Fields**

- 1. Click the **Setup** sidebar.
- 2. Click the User Defined Fields button.
- 3. Click the appropriate tab for the type of field you are creating. For example, click the **Events** tab for your Event Manager, **Accounts** tab for your Account Manager, etc.
- 4. Click into the first available user-defined field and type the new field name as desired.
- 5. Click the down arrow to the right of the <u>Type</u> field and select a format type for this field. (Choose from among Text; Phone; Number; Currency; Date; and Time.)
- 6. When finished, click **OK**.

| User-Defined Fields | ;  |                         |            | ×              |
|---------------------|----|-------------------------|------------|----------------|
| Accounts            |    | Name Of Field           | Type       |                |
| Contacts            | 1  | Contact Type Preference | Text       | ĸ              |
| Events              | 2  | Contact Time Preference | Text       | 5              |
| Sub-Events          | 3  | NA                      | Numb       | er i           |
| Sub-Events          | 4  | NA                      | Currer     | ncy            |
| Menu Items          | 5  | NA                      | Time       |                |
| Employees           | 6  | NA                      | Text       | -              |
| Site Locations      | 7  | NA                      | Text       | -              |
| Guestrooms          | 8  | NA                      | Text       | *              |
|                     | 9  | NA                      | Text       | *              |
| Keminders           | 10 | NA                      | Text       | -              |
| Contact History     | 11 | NA                      | Text       | -              |
| Vendors             | 12 | NA                      | Text       | -              |
| Ingredients         | 13 | NA                      | Text       | -              |
| Permined Items      | 14 | NA                      | Text       | *              |
| Required items      | 15 | NA                      | Text       | -              |
|                     | 16 | NA                      | Text       | *              |
|                     | 17 | NA                      | Text       | *              |
|                     | 18 | NA                      | Text       | *              |
|                     | 19 | NA                      | Text       | *              |
|                     | 20 | NA                      | Text       | •              |
|                     |    |                         |            |                |
|                     |    |                         | <u>O</u> K | <u>C</u> ancel |

See <u>http://support.caterease.com/16/helpmenu/Setup/Creating\_User\_Defined\_Fields.htm.</u>

## Add User-Defined Fields to Your Screen

- 1. In Event Manager (or other "Manager"), click your right mouse button on the tab where you would like to place the user-defined field.
- 2. Click Customize.
- 3. Hold your left mouse button down on one of the available fields.
- 4. Drag the field into the desired location on your screen, and then release your mouse button. (See image on the following page.)
- 5. Repeat as desired, and then close the window.

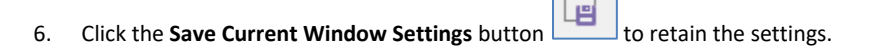

tip

You can create user-defined fields to keep track of information (about your clients, events, menu items, etc.), that is unique to your company. These fields can be displayed anywhere in their respective areas of the program or on prints.

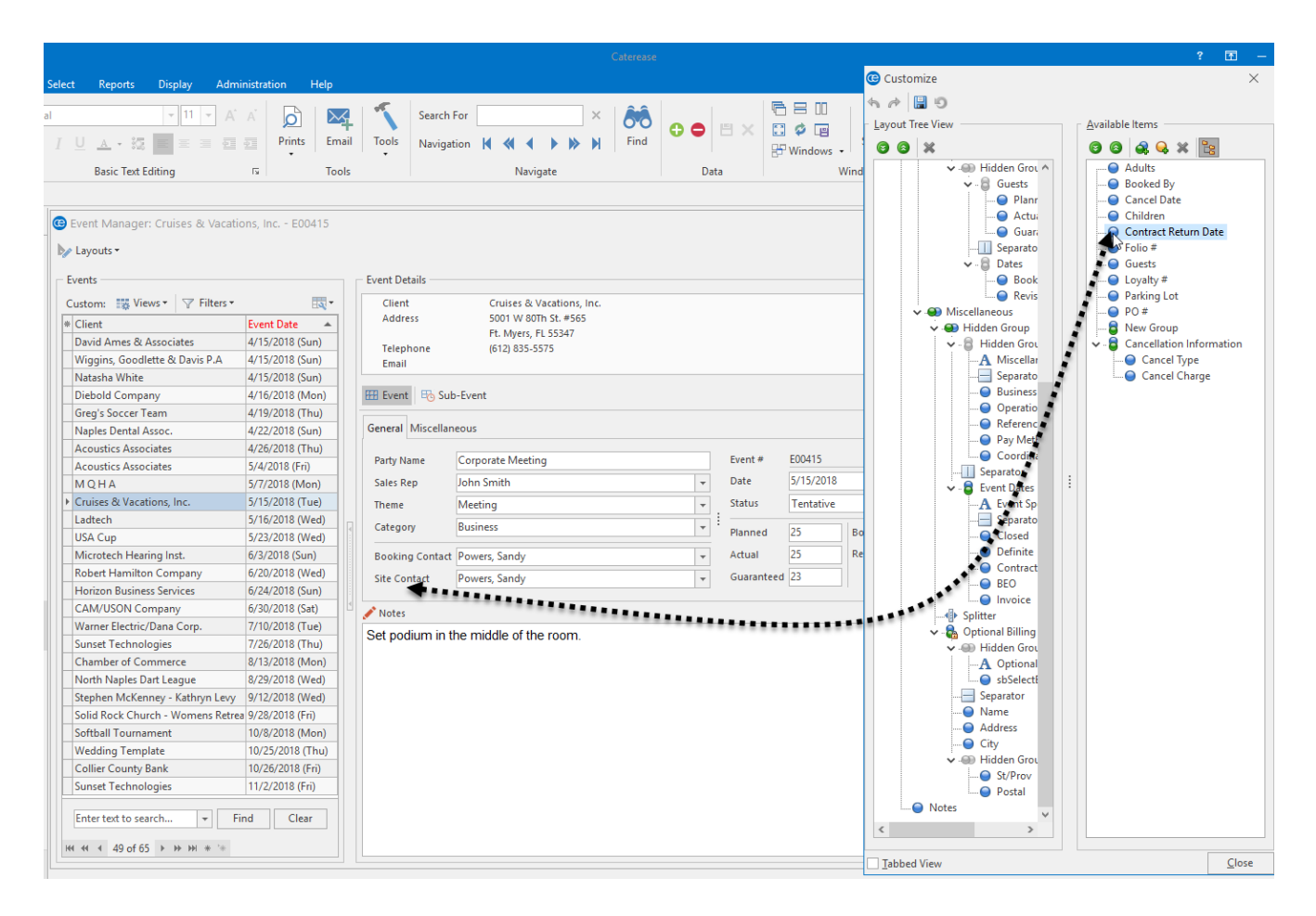

See http://support.caterease.com/16/helpmenu/Account Manager/Making Up Your Own Fields in Account Manager.htm

# Set Up/Customize Quickpick Lists

- 1. Click the **Setup** sidebar.
- 2. Click the **Quickpicks** button.
- 3. Click the **Expand** button to the left of any quickpick category to expand the selection.
- 4. Click on the name of the sub-category you would like to add a quickpick item to.
- 5. Click the **Add New Item** button , located at the top right-hand side of the window, to add a new quickpick.
- 6. Type the name of the quickpick into the field.
- 7. When finished adding quickpicks, click **Close**.

| Setup Quickpick Lists |                | ×     |
|-----------------------|----------------|-------|
| 3 -3                  |                | 0 🕻   |
| ✔ · General           | ∧ Repeat Clier | nt    |
| Reference             | Referral       |       |
| Coordinator           | Walk In        |       |
| Contact Title         | Mailing        |       |
| Fax Subject           | Cold Conta     | ct    |
| Email Subject         | Wedding Pl     | anner |
| Cancellation Type     | Google         |       |
| Status                | Bridal Show    | 1     |
| Operation             | Website        |       |
| - Account Code        |                |       |
| > · Account Manager   |                |       |
| > Event Manager       |                |       |
| > · Menu Items        |                |       |
| > · Recipes           |                |       |
| > Ingredients         |                |       |
| Required Items        |                |       |
| > Modifiers           |                |       |
| > Vendors             |                |       |
| > Payments            |                |       |
| Site Locations        | ~              |       |

See <u>http://support.caterease.com/16/helpmenu/Setup/Customizing\_Quickpick\_Lists.htm</u>

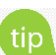

Various drop-down lists are available throughout Caterease, from which you can choose from a list of options, or "quickpicks." Quickpicks allow you to keep your data entry consistent among users.

## **Establish New Booking Defaults**

- 1. Click the **Administration** ribbon tab.
- 2. Click the General button and choose New Booking Defaults.
- 3. Click the tab representing the area of the program where you want to create new booking defaults.
- 4. Enter information into the fields provided by typing directly into the fields or by selecting an option from the drop-down quickpick list.
- 5. Click into a checkbox to enable a default feature.
- 6. When finished entering new booking defaults, click **OK**.

| New Booking | Defaults                  | ×                         |
|-------------|---------------------------|---------------------------|
| Accounts    | Status                    | Tentative                 |
| Contacts    | Sales Rep                 | John Smith                |
|             | Coordinator               |                           |
| Events      | Theme                     | Banquet                   |
| Employees   | Reference                 |                           |
|             | Category                  | Social                    |
| Sub-Events  | Pay Method                | Credit Card               |
| Prospects   | Business Type             | On-Premise                |
| riospeeds   | Operation                 | Riverside Banquet Center  |
| Guestrooms  | Default From Account Fiel | ds                        |
|             | Party Name From Client    | $\checkmark$              |
|             | Booking Contact           | $\checkmark$              |
|             | Site Contact              | $\checkmark$              |
|             | Notes                     | $\checkmark$              |
|             | Allergy                   | $\checkmark$              |
|             | Miscellaneous             |                           |
|             | Base Price Markup         |                           |
|             |                           |                           |
|             |                           |                           |
|             |                           |                           |
|             |                           |                           |
|             |                           | <u>O</u> K <u>C</u> ancel |

See http://support.caterease.com/16/helpmenu/Setup/Establishing New Booking Defaults.htm

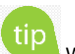

tip With New Booking Defaults, you can set certain default values for various fields in the program. These values can be overwritten at any time, but they exist to save time when entering new events/accounts/prospects, etc., into Caterease.

## **Establish Required Fields**

- 1. Click the **Administration** ribbon tab.
- 2. Click the General button and choose Required Fields.
- 3. Click the tab representing the area of the program where you want to create required fields. For example, click the Events tab for your Event Manager,

Accounts tab for your Account Manager, etc.

- 4. In the right-hand pane of the window, click into the checkbox next to any field
- you want to designate as required information.
- 5. Optionally create conditionally required fields. (See Help topic, below.)
- 6. When finished, click **OK**.

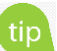

tip You can make certain fields "required" so that a record will not save without having the necessary fields filled in. You can even make certain fields conditionally required, meaning certain details are required for one type of event or customer but might not be required for others.

| 🕲 Required I | Fields                     |                                     | ×                                                                                                    |
|--------------|----------------------------|-------------------------------------|----------------------------------------------------------------------------------------------------|
| Accounts     | 0 <b>0</b> 🗔               |                                     | ±∃ ✓ ×                                                                                                    |
| Prospects    | Conditional Group          | Required Fields                     |                                                                                                    |
| Events       | Condition                  | ∡ General                           |                                                                                                    |
| Guestrooms   | Business Type = Delivery   | Event Date                          |                                                                                                    |
|              | Business Type = On-Premise | Party Name                          |                                                                                                    |
|              | Business Type = Wedding    | Theme                               |                                                                                                    |
|              | All Events                 | Category                            |                                                                                                    |
|              |                            | <ul> <li>Booking Contact</li> </ul> | Image: A start of the start of the start |
|              |                            | <ul> <li>Site Contact</li> </ul>    |                                                                                                    |
|              |                            | ✓ Miscellaneous                     |                                                                                                    |
|              |                            | Sales Rep                           |                                                                                                    |
|              |                            | Coordinator                         |                                                                                                    |
|              |                            | Reference                           |                                                                                                    |
|              |                            | Business Type                       |                                                                                                    |
|              |                            | Operation                           |                                                                                                    |
|              |                            | Pay Method                          |                                                                                                    |
|              |                            | Loyalty #                           |                                                                                                    |
|              |                            | Parking Lot                         |                                                                                                    |
|              |                            | Contract Return Date                |                                                                                                    |
|              |                            | <ul> <li>Guests</li> </ul>          |                                                                                                    |
|              |                            | Optional Billing Information        |                                                                                                    |
|              |                            | Sub-Events                          |                                                                                                    |
|              |                            | <ul> <li>Additional</li> </ul>      |                                                                                                    |
|              |                            |                                     |                                                                                                    |
|              |                            |                                     |                                                                                                    |
|              |                            |                                     |                                                                                                    |
|              |                            |                                     |                                                                                                    |
|              |                            |                                     |                                                                                                    |
|              |                            | FF Events Sub-Events                |                                                                                                    |
|              |                            |                                     |                                                                                                    |
|              |                            | <u>о</u> к                          | <u>C</u> ancel                                                                                                    |

See <u>http://support.caterease.com/16/helpmenu/Setup/Making Fields Required.htm.</u>

# Set Up the Scratch Pad

- 1. Click the **Administration** ribbon tab.
- 2. Click the Lists button and choose Scratch Pad.
- 3. Click the Add New Category button . located on the left-hand side of the window.
- 4. Click **Yes** at the confirmation prompt.
- 5. Type a name for the new category and press [Enter].
- 6. Click into the large white text block on the right-hand side of the window and type notes for this category. Add images or current date and time by right-clicking and choosing Insert > Image or Insert > Current Date & Time.
- 7. Click the  $\bowtie$  at the upper right-hand side of the window. Note: You will be prompted to save your changes.

|                                                                                                    |                                                                                       |  | ×    |
|----------------------------------------------------------------------------------------------------|---------------------------------------------------------------------------------------|--|------|
|                                                                                                    |                                                                                       |  | - [] |
| ategories                                                                                                    | Scratch Pad Comments                                                                  |  |      |
| General                                                                                                    | Enter in commonly used text to be pulled into any text editor throughout the program. |  |      |
| General General Vedding Vedding Social Delivery Equipment Vedding Notes Account Notes Plating Instructions Special Comments Follow Up Invoice Common History Notes Common Reminders Common Scheduler Notes | Enter in commonly used text to be pulled into any text editor throughout the program. |  |      |

See http://support.caterease.com/16/helpmenu/Setup/Setting Up the Scratch Pad.htm.

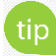

tip You can avoid repetitive typing by storing large amounts of commonly used text, such as Comments, Notes, special requests, etc., into the Scratch Pad.

### Add Users

- 1. Click the Administration ribbon tab and choose Security.
- 2. Click the **Users** tab.
- 3. Click the **Add User** button , located on the right-hand side of the window.
- 4. Enter a <u>User Name</u> for the new user.
- 5. Click the ellipsis button to the right of the <u>Password</u> field to assign a password.
- 6. Click **Yes** at the confirmation prompt.
- 7. Enter a password for the user.
- Note: You will be prompted to re-enter the password.
- 8. Optionally click into the <u>Active Directory Name</u> field and enter the user name for logging into Windows or Caterease Connect.
- 9. Fill out Contact information (phone, e-mail) as desired.
- 10. Click OK.
- 11. Click the Security tab on the left-hand side of the window and establish security settings.
- 12. When finished, click **OK**.

| General Security Settings       Administrator         Use Active Directory       Administrator         Enable User Event Locking       Enable User Prospect Locking         Groups & Users       Is Sales Rep Sales Rep         Groups & Users       Administrator         Users       Administrator         John Smith       John Smith         Jo Ann Mulnix       Jo Ann Mulnix         Roxanne M. Mc Namer       Roxanne M. Mc Namer                                                                                                    | Caterease    | Security                                 |              |                     |           | × |
|----------------------------------------------------------------------------------------------------|--------------|------------------------------------------|--------------|---------------------|-----------|---|
| Administrator<br>Use Active Directory<br>Enable User Event Locking<br>Enable User Account Locking<br>Groups & Users<br>Users<br>Were Name Is Sales Rep Sales Rep Active<br>Administrator<br>Value Name Is Sales Rep Sales Rep Active<br>Administrator<br>Kathy Wilson<br>John Smith<br>John Smith<br>John Smith<br>Jo Ann Mulnix<br>Roxanne M. Mc Namer<br>Roxanne M. Mc Namer                                                                                                    | General Secu | urity Settings                           |              | A days is           | istrator  |   |
| <ul> <li>Enable User Event Locking</li> <li>Enable User Account Locking</li> <li>Groups &amp; Users</li> <li>Groups &amp; Users</li> <li>Administrator</li> <li>Varta and the set of the set of th</li></ul> | Use Activ    | ve Directory                             |              | Admir               | nistrator |   |
| Groups & Users  Users  Users  Users  Users  Users  Users  Users  Users  Users  Users  Administrator  Kathy Wilson  John Smith John Smith Jo Ann Mulnix  Roxanne M. Mc Namer  Roxanne M. Mc Namer                                                                                                    | Enable U     | ser Event Locking<br>ser Account Locking |              | Enable User Prospec | t Locking |   |
| Groups       * User Name       Is Sales Rep       Active         Users       Administrator       Image: Comparison of the sales of the sales represented by the sales represented by the sales rep                                                                                                    | Groups & U   | sers                                     |              |                     |           |   |
| Users       Administrator       Image: Comparison of the second second s                                                                   | Groups       | * User Name                              | Is Sales Rep | Sales Rep           | Active    |   |
| Kathy Wilson       Kathy Wilson         John Smith       John Smith         Jo Ann Mulnix       Jo Ann Mulnix         Roxanne M. Mc Namer       Roxanne M. Mc Namer                                                                                                    | Users        | Administrator                            |              |                     |           | 2 |
| John Smith<br>Jo Ann Mulnix<br>Roxanne M. Mc Namer<br>Roxanne M. Mc Namer<br>Jo Ann Mulnix<br>Roxanne M. Mc Namer<br>John Smith<br>Roxanne M. Mc Namer<br>John Smith<br>Roxanne M. Mc Namer<br>Roxanne M. Mc Namer                                                                                                    |              | Kathy Wilson                             | ✓            | Kathy Wilson        |           | 0 |
| Jo Ann Mulnix<br>Roxanne M. Mc Namer<br>Roxanne M. Mc Namer<br>Roxanne M. Mc Namer<br>Roxanne M. Mc Namer                                                                                                    |              | John Smith                               | <b>√</b>     | John Smith          |           |   |
| Roxanne M. Mc Namer Roxanne M. Mc Namer 🗹                                                                                                    |              | Jo Ann Mulnix                            | $\checkmark$ | Jo Ann Mulnix       |           |   |
|                                                                                                    |              |                                          |              |                     |           |   |

See <a href="http://support.caterease.com/16/helpmenu/Setup/Security/Adding a New User.htm">http://support.caterease.com/16/helpmenu/Setup/Security/Adding a New User.htm</a>

#### **Add Sales Reps**

- 1. Click the Administration ribbon tab and choose Security.
- 2. Click the **Users** tab.
- 3. Click the **Add User** button , located on the right-hand side of the window.
- 4. Enter a <u>User Name</u> for the new user.
- 5. Click the ellipsis button to the right of the <u>Password</u> field to assign a password.
- 6. Click **Yes** at the confirmation prompt.
- 7. Enter a password for the user.
- Note: You will be prompted to re-enter the password.
- 8. Click **OK**.
- 9. Enter contact information into the fields provided (Telephone/Cellular/Email).
- 10. Click into the checkbox labeled Is A Sales Rep.
- 11. Optionally add any notes by clicking the **Notes** tab and typing into the text block.
- 12. Optionally add a picture by clicking the **Picture** tab and choosing an image. **Note**: Add a picture by right-clicking into the field, selecting **Load From File**, and browsing to the image.
- 13. When finished, click **OK**.

| 🕲 User Securit | ty Details: Kathy Wils | on                |                   | ×              |
|----------------|------------------------|-------------------|-------------------|----------------|
| General        | General Information    |                   |                   |                |
| Interfacing    | User Name              | Kathy Wilson      |                   |                |
| Security       | Password               | Assigned          |                   |                |
| Groups         | ✓ Is Administrator     | ls S              | ystem Administrat | or …           |
|                | Active Directory       | kathryn.wilson    |                   |                |
|                | Telephone              | (239) 261-5828    |                   |                |
|                | Cellular               | (239) 777-1954    |                   |                |
|                | Email                  | kathy@flavours.co | m                 |                |
|                | Color<br>Management wi | th open-ended     | access.           |                |
|                | Notes Picture          |                   |                   |                |
|                |                        |                   | <u>O</u> K        | <u>C</u> ancel |

See <u>http://support.caterease.com/16/helpmenu/Setup/Security/Adding\_a\_New\_User.htm</u>

# **Configure E-mail Settings**

- Click the **Administration** ribbon tab. 1.
- Click Settings > Email Settings. 2.
- Click the **New Record** button . located at the top left-hand side of 3. the window.
- Click on the new name in the user list and click the down arrow to the 4. right of the field to select a desired user name.
- 5. Establish the appropriate e-mail settings in the right-hand pane of the window.
- 6. Optionally click the **Settings** tab and enter a signature, default CC List, and default BCC List to be associated with this user.

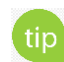

tip Each Caterease user can have his/her own unique e-mail settings, determining which e-mail account Caterease e-mails are sent through, as well as other options, such as a default signature.

| Default Email Settings |                                                                      | ×                                      |
|------------------------|----------------------------------------------------------------------|----------------------------------------|
| ⊕ 🖨 🗶                  |                                                                      |                                        |
| * User                 | General Setup                                                        |                                        |
| John Smith             | Internet Email Settings (SMTI<br>Using Direct Emailing requires      | P)<br>s all settings to be filled out. |
|                        | Email Type                                                           |                                        |
|                        | <ul> <li>Use Microsoft Outlook (Exte</li> <li>Simple MAPI</li> </ul> | nded MAPI)                             |
|                        | <ul> <li>Direct Emailing</li> </ul>                                  | Test Connection                        |
|                        | User Information                                                     |                                        |
|                        | Display Name                                                         |                                        |
|                        | Email Address:                                                       | om                                     |
|                        | Server Information<br>Outgoing mail server (SMTP):                   | smtp.gmail.com                         |
|                        | Outgoing mail port:                                                  | 465                                    |
|                        | Encryption Type:                                                     | SSL 🔻                                  |
|                        | Logon Information                                                    |                                        |
|                        | User Name:                                                           | ca @gmail.com                          |
|                        | Password:                                                            |                                        |
|                        |                                                                      |                                        |
|                        | Setup Settings                                                       |                                        |
|                        |                                                                      | <u>O</u> K <u>C</u> ancel              |

See <u>http://support.caterease.com/16/helpmenu/Setup/Establishing\_Email\_Settings.htm</u>

# Add Default Site Locations

1. Click the **Setup** sidebar.

- 2. Click the Site Locations button.
- 3. Click the Add Record button , located in the Home ribbon tab at the top of the screen.
- 4. Click **Yes** at the confirmation prompt.
- 5. Type a name for your new site location and press [Enter].
- 6. Enter additional information into each field. Optionally add a Picture, Description, and Notes.
- 7. Optionally click the **Directions** tab at the bottom of the window and enter directions to the location.
- 8. Optionally click the Required Items tab at the bottom of the window and associate required items with the site location.

| G Site Locations: Cambier Park |           |             |                                 |   | – 🗆 X                                   |
|--------------------------------|-----------|-------------|---------------------------------|---|-----------------------------------------|
| 🖬 🔀                            |           |             |                                 |   | い 日本                                    |
| Site Locations                 |           | Site Locati | on Details                      |   |                                         |
| A B C D E F G H I              | JKLMNOP   | General     |                                 |   |                                         |
| Custom: 🎇 Views 🕶 🍸 Filters 🕶  | -         | Name        | Cambier Park                    |   |                                         |
| * Name 🔺                       | City      | Address     | 735 8th St S                    |   |                                         |
| Cambier Park                   | Naples    | City        | Naples                          |   |                                         |
| F.G.C.U. Library               | Ft. Myers | St/Prov     | FL Postal 34102                 |   |                                         |
| Holiday Inn Downtown           | Naples    |             |                                 |   |                                         |
| Museum                         | Naples    | Telephon    | e (239) 595-0550 Cellular ( ) - |   |                                         |
|                                |           | Category    | Outdoor                         | - |                                         |
|                                |           | Website     | www.cambier.com                 |   |                                         |
|                                |           |             |                                 |   |                                         |
|                                |           | Tax Name    | 66                              |   |                                         |
|                                |           | Descripti   | on                              |   |                                         |
|                                |           | Amen        | ities include:                  |   |                                         |
|                                |           |             |                                 |   |                                         |
|                                |           | Open        | air band shell                  |   |                                         |
|                                |           | Com         | nunity-built playground         |   |                                         |
|                                |           | Cover       | ed pavilion                     |   |                                         |
|                                |           | Ample       | e parking                       |   |                                         |
|                                |           | Ciay i      |                                 |   |                                         |
|                                |           |             |                                 |   |                                         |
|                                |           |             |                                 |   |                                         |
|                                |           |             |                                 |   |                                         |
|                                |           |             |                                 |   |                                         |
|                                |           |             |                                 |   |                                         |
| Enter text to search Fi        | nd Clear  |             |                                 |   |                                         |
|                                | cicui     |             |                                 |   |                                         |
| ₩ ≪                            |           |             |                                 |   | Notes Directions Picture Required Items |
|                                |           |             |                                 |   |                                         |

See http://support.caterease.com/16/helpmenu/Setup/Entering Site Locations into the Site Locations Database.htm

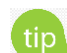

tip Use this tool to establish a default site location for a client. Any details you enter here will default as the site location details for any new event created for this client.

# **Set Up Default Timelines**

- 1. Click the Administration ribbon tab.
- 2. Click the Lists button and choose Default Timeline Items.
- 3. Click the **Add New Timeline** button , located on the left-hand side of the window.
- 4. Click **Yes** at the confirmation prompt.
- 5. Type over the name "New List" to rename your new default timeline, and press [Enter].
- 6. Click the **Add New Timeline Item** button to add a new timeline item.
- 7. Type a timeline item into the <u>Item</u> field, and press **[Tab]** to move to the next field.
- 8. Select a <u>Category</u> from the drop-down quickpick list.
- Optionally type the time for the item to occur, into the <u>Time</u> field.
   Note: You may also click the up-and-down arrows to select the time.
- 10. Optionally add any timeline notes by typing into the Notes text block, located on the Notes tab.
- 11. Click **OK**.

| 😉 Default Timeline Iter | ns |   |                       |                |      | $\times$       |
|-------------------------|----|---|-----------------------|----------------|------|----------------|
|                         |    |   |                       |                |      |                |
| Off Site Prep           | •  | * | ltem                  | Category       | Time | •              |
| Wedding Reception       | 0  | Þ | Bar Opens             | Front of House |      |                |
| General Event           |    | Г | Guests Arrive         | Customer       |      |                |
|                         | *  | Γ | Passed Hors D'oeurves | Front of House |      |                |
|                         | ŤĒ | Γ | Meal Service          | Front of House |      |                |
|                         |    | Γ | Best Man Toast        | Customer       |      |                |
|                         |    | Γ | First Dance           | Customer       |      |                |
|                         |    | Г | Father/Daughter Dance | Customer       |      |                |
|                         |    | Γ | Cake Cutting          | Customer       |      |                |
|                         |    |   | Notes                 |                |      |                |
|                         |    |   |                       |                |      |                |
|                         |    |   |                       | <u>O</u> K     |      | <u>C</u> ancel |

See http://support.caterease.com/16/helpmenu/Setup/Creating\_Default\_Timeline\_Items.htm.

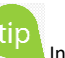

In addition to various time fields available in Event Manager, you can create a detailed timeline unique to each party. You can create these times onthe-fly from within an event, or select them from default lists.

# Set Up Default Checklists

- 1. Click the Administration ribbon tab.
- 2. Click the Lists button and choose Default Checklists.
- 3. Click the Add New Checklist button , located on the left-hand side of the window.
- 4. Click **Yes** at the confirmation prompt.
- 5. Type over the name "New Checklist" to rename your new default checklist,
  - and press [Enter].
- 6. Click the **Add New Checklist Item** button **•** to add a new checklist item.
- 7. Type a checklist item into the Item field, and press [Tab] to move to the next field.
- 8. Select a <u>Category</u> from the drop-down quickpick list.
- 9. Click the down arrow to the right of the Assigned To field to select the person responsible for the checklist item.
  - Note: You may also type the name directly into the field.
- 10. Optionally add any checklist notes by typing into the Notes text block, located on the Notes tab.
- 11. Click OK.

| Default Checklists |     |                                                                                                    |          |           | ×<br>] • 53 |
|--------------------|-----|----------------------------------------------------------------------------------------------------|----------|-----------|-------------|
| Event Booking      | 0   | * Item                                                                                                    | Category | Assigned  | То          |
| Banquet Setup      | •   | Get Signed Contract from Client                                                                                                    | Sales    | Kathy Wil | lson        |
| Banquet Breakdown  | . – | Get Initial Deposit                                                                                                    | Sales    | Kathy Wil | lson        |
| Wedding Setup      |     | Call For Final Guest Count                                                                                                    | BOH      | Kathy Wil | lson        |
| Bar Setup          | -   | I Email Invoice                                                                                                    | Sales    | Kathy Wil | lson        |
| ···· Bar Breakdown |     | BEO to Chef                                                                                                    | FOH      | Kathy Wil | lson        |
|                    |     |                                                                                                    |          |           |             |
|                    |     | Auto Checklist Items For New E                                                                                                    | vents    |           | 0           |
|                    |     | Auto Checklist Items For New E<br>Rule                                                                                                    | vents    |           | 0           |
|                    |     | Auto Checklist Items For New E<br>* Rule  No data and a second second seco | vents    |           |             |

See http://support.caterease.com/16/helpmenu/Event Manager/Creating a Checklist of To-Do Items.htm

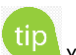

tip You can create a checklist of to-do items for your events, either by selecting them from a default list of tasks or by adding a custom task on-the-fly. You can also assign default due dates to these checklist items, telling the program to calculate a certain number of days after an event is booked or held, or even having that number conditionally change based on certain details.

#### **Customize Your Tools Menu and Toolbar**

- 1. Click the **Tools** button, located the **Home** ribbon tab of any Manager (Event Manager, Account Manager, etc).
- 2. Click **Customize**, located at the bottom of the **Tools** drop-down menu.
- 3. To remove a shortcut, click on a shortcut from the Tools Menu Shortcuts pane (left-hand side), hold, then drag to the trashcan icon at the bottom of the window.
- 4. To add a shortcut, click on a shortcut from the Available Shortcuts pane (right-hand side), and drag and drop into the Tools Menu Shortcuts pane.
- 5. To reposition buttons, drag and drop them up and down as desired in the list of Tools Menu Shortcuts.
- 6. When finished, click **OK**.
- 7. Click the Save Current Window Settings button to save your customizations.

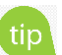

Every Manager has a unique and dynamic Tools Menu and Tools Bar. Any frequently used tools can be made instantly accessible through the Tools Bar, while tools that you use "every so often" can be available in the Tools Menu drop-down list.

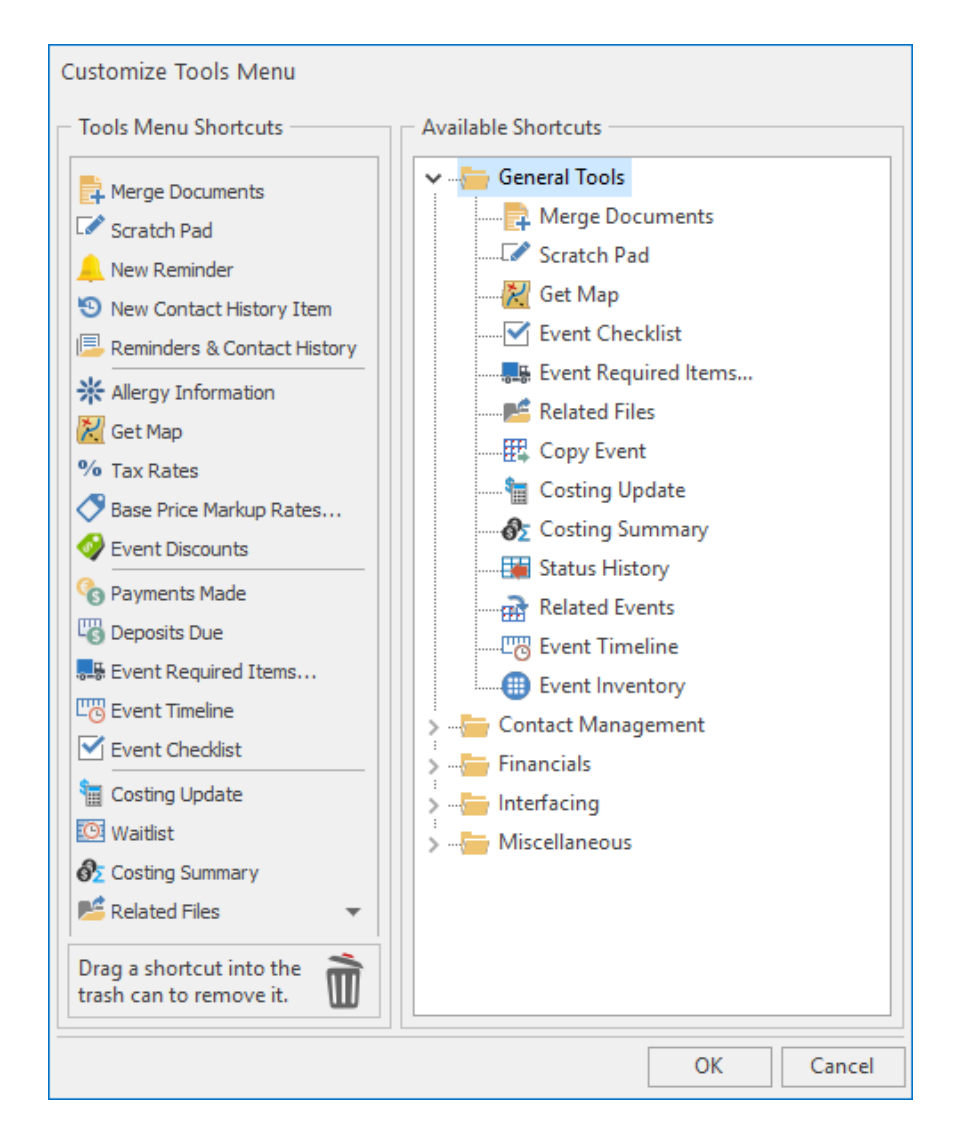

See http://support.caterease.com/16/helpmenu/General Information/Customizing the Tools Menu and Tool Bar.htm

# Menu Setup/Customization

# **Customize Food/Service Item Types**

- 1. Click the **Administration** ribbon tab.
- 2. Click the General button and choose Food/Service Item Types.
- Click into the <u>Type</u> field and type the new food/service item type over "N/A."
- 4. Click the down arrow to the right of the <u>Image</u> field and select an image from the drop-down list.
- 5. Click into the checkbox under the <u>Active</u> field to activate the new food/service item type.
- 6. Click into the **Associate Charges** area to associate a Room, Labor, Delivery, or Miscellaneous charge to the Item Type.

**Note:** You will need to assign tax/service charge rates for the new item type.

- 7. Drag and drop the item types into the desired position.
- 8. When finished, click **OK**.

| ood/Service Item Types |            |                                                                                                    |      |           |           | ×              |
|------------------------|------------|----------------------------------------------------------------------------------------------------|------|-----------|-----------|----------------|
|                        |            |                                                                                                    |      |           | [         | 🤣 Reset        |
| Food/Service Item      | n Types    |                                                                                                    |      | Associate | e Charges |                |
| Туре                   | Image      | Active                                                                                                    | Room | Labor     | Delivery  | Misc           |
| Food                   | I۳         | Image: A start and a start a start |      |           |           |                |
| Beverage               | ₽          | ~                                                                                                    |      |           |           |                |
| Liquor                 | Y          | ~                                                                                                    |      |           |           |                |
| Equipment              | R          | $\checkmark$                                                                                                    |      |           |           |                |
| Labor                  | <b>4</b> 4 | ~                                                                                                    |      | ~         |           |                |
| Room                   | Ħ          | ~                                                                                                    | ~    |           |           |                |
| Other                  | ?          | $\checkmark$                                                                                                    |      |           | ~         | ~              |
| NA                     |            |                                                                                                    |      |           |           |                |
|                        |            |                                                                                                    |      |           | <u>OK</u> | <u>C</u> ancel |

See <u>http://support.caterease.com/16/helpmenu/Setup/Menu\_Manager/Setting Up Food Service Types.htm</u>

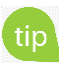

You can establish up to eight food/service item types. Each of these types can be renamed and rearranged to suit your preferences.

#### **Create Your Menu**

- 1. Click the **Setup** sidebar.
- 2. Click the Menu Manager button.
- Click the Add New Menu button . located on the upper left-hand 3. side of your screen.
- 4. Click **Yes** at the confirmation prompt.
- 5. Type a name of the new menu and press [Enter].
- θ 6. Add a new menu item by clicking the Add Menu Item button located at the top of the Menu Manager window.
- 7. Type the name of the food/service item into the blank Item Name field, and then press [Tab].
- 8. Fill out the Price, Prep Area, Category, Comment, etc., information as desired.

Note: Click the Quick Column Customizing button \*, located at the left of the Item Name field, to access optional fields.

9. When finished, click the  $\bowtie$  at the top right-hand side of the window.

| 😉 Menu Manager      |                          |                                             |              |                |                       |                                      | _        |          | $\times$ |
|---------------------|--------------------------|---------------------------------------------|--------------|----------------|-----------------------|--------------------------------------|----------|----------|----------|
| All Menus Search 👻  |                          |                                             |              |                |                       |                                      |          | 8        | - 0      |
| Menus 4             | €●⊒∈                     |                                             |              |                |                       |                                      | <b>A</b> | ⊫   #}   | e        |
| Breakfast           | Custom: 🎆 V              | iews 🔻 🍸 Filters 🕶                          |              |                |                       |                                      |          | ===      | 1里       |
| 🖳 Light Side 🗧      | * Item Name              |                                             | Price        | Prep Area      | Category              | Comment                              |          |          | **       |
| Lunch Buffet        | The Skyway Budget        | ıffet                                       | \$18.95      | Hot Line       | Breakfast             |                                      |          | I۳       | -        |
| Sides               | Lite Start Buffe         | t                                           | \$15.95      | Hot Line       | Breakfast             |                                      |          | I۳       | 間        |
| Salads              | Wyles Breakfa            | st Buffet                                   | \$17.95      | Hot Line       | Breakfast             |                                      |          | I۳       |          |
| ▲ Luncheon          | Midwesterner             |                                             | \$18.95      | Hot Line       | Breakfast             |                                      |          | I۳       |          |
| Included Desserts   | Daybreaker               |                                             | \$15.95      | Hot Line       | Breakfast             |                                      |          | I۳       |          |
| Premium Desserts    | Morning Delig            | ht                                          | \$15.95      | Hot Line       | Breakfast             |                                      |          | I۳       | · ·      |
| # Dinner            | Eye Opener               |                                             | \$15.95      | Hot Line       | Breakfast             |                                      |          | I۳       | ₩        |
| Steaks              | The Harbor Bu            | ffet                                        | \$15.95      | Hot Line       | Breakfast             |                                      |          | I۳       |          |
| Poultry             | Wyle's Special           |                                             | \$15.95      | Hot Line       | Breakfast             |                                      |          | I۳       |          |
| Seafood             |                          |                                             |              |                |                       |                                      |          |          |          |
| Incuded Desserts    |                          |                                             |              |                |                       |                                      |          |          |          |
| Premium Desserts    |                          |                                             |              |                |                       |                                      |          |          |          |
| m Dinner Buffet     |                          |                                             |              |                |                       |                                      |          |          |          |
| at Hors D'Oeuvres   |                          |                                             |              |                |                       |                                      |          |          |          |
| Hot                 | ∺                        | ► ► ► ►                                     |              |                |                       |                                      |          |          |          |
| Cold                |                          |                                             |              |                |                       |                                      |          |          |          |
| Cold                | Description              | The Skyway Buffet                           |              |                |                       |                                      |          |          |          |
| Snacks              | Label                    | includes: fluffy scrambled eggs, cheese b   | lintzes, bac | on and sausage | e patties, sliced ham | , hashbrown potatoes, fresh fruit, c | cinnamor | 1 rolls, |          |
| Trays               | <u>cube</u>              | bagels and assorted pastries, chilled fruit | juice, coffe | e, tea or milk |                       |                                      |          |          |          |
| Desserts            | Notes                    |                                             |              |                |                       |                                      |          |          |          |
| Breaks              | Recipe                   |                                             |              |                |                       |                                      |          |          |          |
| Bar                 | Demoired being           |                                             |              |                |                       |                                      |          |          |          |
| Beverage and Treats | Required items           |                                             |              |                |                       |                                      |          |          |          |
| Labor               | Modifiers                |                                             |              |                |                       |                                      |          |          |          |
| Packages            | Package Items            |                                             |              |                |                       |                                      |          |          |          |
| Modifiers           | <u>. centege reellis</u> |                                             |              |                |                       |                                      |          |          |          |
| A/V Equip           | Picture                  |                                             |              |                |                       |                                      |          |          | ****     |
| Fauinment           |                          |                                             |              |                |                       |                                      |          |          | ] [#     |

See http://support.caterease.com/16/helpmenu/Setup/Menu Manager/Adding a New Menu.htm.

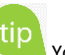

tip Your program's default menus (for food and beverage items, rental equipment, and even miscellaneous charges such as setup fees, room charges, etc.), are managed in Menu Manager. Here you can enter new menus or edit existing ones.

#### **Create an Ingredients List**

- 1. Click the **Setup** sidebar.
- 2. Click the Ingredient Manager button.
- 3. Click the **Add Menu** button , located on the upper left-hand side of the screen.
- 4. Click **Yes** at the confirmation prompt.
- 5. Type a name for your new ingredients list, and press [Enter].
- Add a new ingredient by clicking the Add Ingredient button
   located at the top of the Ingredients List window.
- 7. Type the ingredient name into the <u>Item Name</u> field, and press **[Tab]** to move to the next field.
- 8. Enter the <u>Category</u>, <u>Prep Area</u>, <u>Type</u>, and <u>Comment</u> into their respective fields.

Note: Click the Quick Column Customizing button *k*, located at the left of the <u>Item Name</u> field, to access optional fields.

9. When finished, click the  $\bowtie$  at the top right-hand side of the window.

| G Ingredient Manager                                                                                          |         |                                                                                                    |                                                                                                    |                                                                                                    |           |                                                                                  |                                                                            |              | — [ |    | × |
|----------------------------------------------------------------------------------------------------|---------|----------------------------------------------------------------------------------------------------|----------------------------------------------------------------------------------------------------|----------------------------------------------------------------------------------------------------|-----------|----------------------------------------------------------------------------------|----------------------------------------------------------------------------|--------------|-----|----|---|
| Ingredient Menus                                                                                              | д (     | ₽ 🗢 🔤                                                                                                    |                                                                                                    |                                                                                                    |           |                                                                                  |                                                                            |              |     | ۵. | 1 |
| Dairy<br>Dry Goods<br>Meats<br>Seafood<br>Produce<br>Baked Goods<br>Sauces-Oils<br>Beverages<br>Soups<br>Misc | 바 바 바 바 | Uustom: The Views of Views of | ☐ ♥ Filters ▼<br>D'S                                                                                                    | Category<br>Dairy<br>Dairy<br>Dairy<br>Dairy<br>Dairy<br>Dairy<br>Dairy<br>Dairy<br>Dairy<br>Dairy<br>Dairy | Prep Area | Typ<br>Dai<br>Dai<br>Ent<br>Dai<br>Dai<br>App<br>Dai<br>Dai<br>Dai<br>Dai<br>Dai | re<br>ry<br>ry<br>ry<br>ry<br>ry<br>petizers<br>ry<br>ry<br>ry<br>ry<br>ry | Comment      |     |    |   |
|                                                                                                    |         | Chocolate Ice Creat<br>Rainbow Sherbet<br>Sour Cream<br>Cheese Ball (One Pe<br>Ricotta Cheese                                                                                                    | n<br>bund)<br>₩ ₩                                                                                                    | Dairy<br>Dairy<br>Dairy<br>Dairy<br>Dairy                                                                   |           | Des<br>Des<br>Dai<br>App<br>Dai                                                  | erts<br>erts<br>ry<br>petizers<br>ry                                       |              |     |    |   |
|                                                                                                    | s       | Units Item D<br>Item D<br>Notes Revise<br>Unit T<br>Proc. I<br>Defau                                                                                                    | etails<br>lame: Cream<br>d: 4/19/2018 (10:18 am<br>/pe: Volume =<br>Jnit Pint =<br>t Unit Pint =<br>m Scales With Recipe | ) Revised By: Administrat                                                                                   | or   te   | em Specific Units<br>Unit Name                                                   | Converts To                                                                | Qty<br>olay> | * * | •  |   |

See http://support.caterease.com/16/helpmenu/Setup/Menu\_Manager/Building Ingredients Lists.htm.

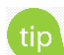

In order to select ingredients for each of your menu items in your default menus, you must first create a master list of ingredients from which to choose.

# **Assign Ingredients**

- 1. Click the **Setup** sidebar.
- 2. Click the Menu Manager button.
- 3. In the left-hand pane of Menu Manager, click on the title of the menu you would like to add an ingredient to.
- 4. Click the **Recipe** tab, located towards the bottom of the screen.
- , located on the right-hand side of the window. Click the Select Items button
   Highlight and select ingredients.
- 7. Click into the <u>Qty</u> column and enter a quantity for each ingredient item.

Note: Click the Quick Column Customizing button \*, located to the left of the Item Name field, to access optional fields.

| 🙂 Menu Manager      |                                          |                                          |               |          |          |                  |                                                                                                    |     | — C            |       | ×    |
|---------------------|------------------------------------------|------------------------------------------|---------------|----------|----------|------------------|----------------------------------------------------------------------------------------------------|-----|----------------|-------|------|
| All Menus Search 💌  |                                          |                                          |               |          |          |                  |                                                                                                    |     |                | 25    | - 19 |
| Menus A             | 0 🗢 🔤                                    |                                          |               |          |          |                  |                                                                                                    |     | a ]1           | ∰a    | £    |
| Breakfast           | Custom: 🎆 Vie                            | ws ▼                                     |               |          |          |                  |                                                                                                    |     | E              |       | 1    |
| Light Side          | * Item Name                              |                                          | Price         | Prep Are | a        | Category         | Comment                                                                                                    |     |                |       | **   |
| Lunch Buffet 💦 🚛    | The Skyway But                           | fet                                      | \$18.95       | Hot Line | 2        | Breakfast        |                                                                                                    |     |                | 14    | -    |
| Sides               | Lite Start Buffet                        |                                          | \$15.95       | Hot Line | 2        | Breakfast        |                                                                                                    |     |                | I۳    | 間    |
| Salads              | Wyles Breakfast                          | Buffet                                   | \$17.95       | Hot Line | 2        | Breakfast        |                                                                                                    |     |                | I۳    |      |
| ► Luncheon 🔶        | Midwesterner                             |                                          | \$18.95       | Hot Line | 2        | Breakfast        |                                                                                                    |     |                | I۳    |      |
| P Dinner 👘          | Daybreaker                               |                                          | \$15.95       | Hot Line | 2        | Breakfast        |                                                                                                    |     |                | I۳    | 1    |
| Dinner Buffet       | Morning Deligh                           | t                                        | \$15.95       | Hot Line | 2        | Breakfast        |                                                                                                    |     |                | 14    | +    |
| Hors D'Oeuvres      | Eye Opener                               |                                          | \$15.95       | Hot Line | 2        | Breakfast        |                                                                                                    |     |                | I۳    | 5    |
| Desserts            | The Harbor Buf                           | fet                                      | \$15.95       | Hot Line | 2        | Breakfast        |                                                                                                    |     |                | 14    |      |
| Breaks              | Wyle's Special                           |                                          | \$15.95       | Hot Line | 2        | Breakfast        |                                                                                                    |     |                | I۳    |      |
| Bar                 |                                          |                                          |               |          |          |                  |                                                                                                    |     |                |       |      |
| Beverage and Treats |                                          |                                          |               |          |          |                  |                                                                                                    |     |                |       |      |
| Labor               |                                          |                                          |               |          |          |                  |                                                                                                    |     |                |       |      |
| Packages            |                                          |                                          |               |          |          |                  |                                                                                                    |     |                |       |      |
| Modifiers           |                                          |                                          |               |          |          |                  |                                                                                                    |     |                |       |      |
|                     | ⊮ ≪ ∢ 1 of 9                             | ▶ <b>▶ ▶</b>                             |               |          |          |                  |                                                                                                    |     |                |       |      |
| Fourment            | h ▼  A A A A A A A A A A A A A A A A A A |                                          |               |          |          |                  |                                                                                                    |     |                |       |      |
| Setup               | Description                              | Instructions                             |               |          | Recipe f | or The Skyway Bu | ffet (Servings: 1)                                                                                                    | ٩.  | Servings In Re | cipe  |      |
|                     | <u>Label</u>                             | Fluffy scrambled eggs, cheese blintzes   | , bacon and   |          | * Item N | ame              | Item Unit                                                                                                    | Qty | Total          | E.,   |      |
| Wedding             | Notes                                    | sausage patties, sliced ham, hash-brow   | In potatoes t | 0        | ▶ Eggs   |                  | ltem                                                                                                    | 3   | \$0.30         |       |      |
| Event Planners      | Notes                                    | be served in Chaffers. Fresh fruit, cinn | amon rolls,   |          | Cheese   | Blintze          | ltem                                                                                                    | 1   | - C ×<br>S • □ |       |      |
|                     | Recipe                                   | bagels and assorted pastries to be place | ed on trays.  |          | Bacon    | Strips           | Ounce                                                                                                    | 2   | \$0.40         | t t   |      |
|                     | Required Items                           |                                          |               |          | Sausag   | e                | ltem                                                                                                    | 1   | \$0.23         |       |      |
|                     | Martif                                   |                                          |               |          | Ham      |                  | Comment         Image: Second second second | 2   | \$0.38         |       |      |
|                     | Modifiers                                |                                          |               |          | Hasbro   | wn Potatoes      | Ounce                                                                                                    | 2   | \$0.24         |       |      |
|                     | Package Items                            |                                          |               |          | Fresh F  | ruit             | Ounce                                                                                                    | 3   | \$0.57         |       |      |
|                     | Picture                                  |                                          |               |          |          |                  |                                                                                                    |     | 8.07           | $f_X$ | tIII |

See http://support.caterease.com/16/helpmenu/Setup/Menu Manager/Building Ingredients Lists.htm.

# **Create a Required Items List**

- 1. Click the **Setup** sidebar.
- 2. Click the **Required Items** button.
- 3. the left-hand pane of the window.
- 4. Click **Yes** at the confirmation prompt. 5. When finished, click the  $\bowtie$  at the top right-hand side of the window.

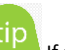

tip If a menu item requires certain accessories (chafing dishes, utensils, napkins, plates, etc.), each time it is serviced, you can attach a custom list of those "required items" to that menu item.

See http://support.caterease.com/16/helpmenu/Setup/Menu Manager/Building Required Items Lists.htm

# **Assign Required Items**

- 1. Click the **Setup** sidebar.
- 2. Click the Menu Manager button.
- 3. In the left-hand pane of Menu Manager, click the title of the menu you would

like to assign a required item to.

- 4. Click the **Required Items** tab, located towards the bottom of the screen.
- 5. Click the **Select Items** button at the right-hand side of the Required Items window.
- 6. Highlight and select the required items.
- 7. Enter a <u>Default Qty</u> for your required items.
- 8. Click the **Quick Column Customizing** button to access additional columns, such as <u>Link</u>, where you can optionally link the quantity of this item to the number of corresponding menu items ordered in an event.

| 😉 Menu Manager      |            |                  |                                                            |         |           |           |         | -           |        | ×            |
|---------------------|------------|------------------|------------------------------------------------------------|---------|-----------|-----------|---------|-------------|--------|--------------|
| All Menus Search 🔻  |            |                  |                                                            |         |           |           |         |             | Ē      | <b>*</b> - 🗉 |
| Menus               | ņ          | ⊕ ⊜ ≩∈           |                                                            |         |           |           |         | <b>A</b>    | 1= #   | 8            |
| Breakfast           | 0          | Custom: 📪 Vi     | ews • 🛛 Filters •                                          |         |           |           |         |             |        | 1            |
| Light Side          |            | * Item Name      |                                                            | Price   | Prep Area | Category  | Comment |             |        | <b>*</b>     |
| Lunch Buffet        | 5          | The Skyway Bu    | iffet                                                      | \$18.95 | Hot Line  | Breakfast |         |             |        | ۳ 🖦          |
| Sides               | -          | Lite Start Buffe | t                                                          | \$15.95 | Hot Line  | Breakfast |         |             | 1      | 17 🖷         |
| Salads              | ▲ =        | Wyles Breakfas   | t Buffet                                                   | \$17.95 | Hot Line  | Breakfast |         |             | ŀ      | M _          |
| - Luncheon          | <b>▲</b> 亡 | Midwesterner     |                                                            | \$18.95 | Hot Line  | Breakfast |         |             | 1      | μ 🖃          |
| Dinner              |            | Daybreaker       |                                                            | \$15.95 | Hot Line  | Breakfast |         |             |        | ۳ 式          |
| Dinner Buffet       | Q          | Morning Delig    | ht                                                         | \$15.95 | Hot Line  | Breakfast |         |             |        | 14           |
| Hors D'Oeuvres      |            | Eye Opener       |                                                            | \$15.95 | Hot Line  | Breakfast |         |             |        | ۳ 🖷          |
| Desserts            |            | The Harbor Bu    | ffet                                                       | \$15.95 | Hot Line  | Breakfast |         |             |        | ł۳           |
| Breaks              |            | Wyle's Special   |                                                            | \$15.95 | Hot Line  | Breakfast |         |             |        | ł۳           |
| Bar                 |            |                  |                                                            |         |           |           |         |             |        |              |
| Beverage and Treats |            |                  |                                                            |         |           |           |         |             |        |              |
| Labor               |            |                  |                                                            |         |           |           |         |             |        |              |
| Packages            |            |                  |                                                            |         |           |           |         |             |        |              |
| Modifiers           |            |                  |                                                            |         |           |           |         |             |        |              |
| A/V Equip           |            | 1 of 9           |                                                            |         |           |           |         |             |        |              |
| Equipment           |            |                  |                                                            |         |           |           |         |             |        |              |
| Setup               |            | Description      | <ul> <li>Required Items for The Skyway Buffet —</li> </ul> |         |           |           |         |             |        |              |
| Additional Charges  |            | Label            | * Item Name                                                | ltem    | Unit      | Category  | Comment | Default Qty | Link 🗔 |              |
| Wedding             |            | Notes            | 8 Quart Chafing Dish                                       | Each    |           | Equipment |         | 0.08        |        |              |
| Event Planners      |            | Notes            | Dinner Plate                                               | Each    |           | Tableware |         | 1.2         |        | ,            |
|                     |            | Recipe           | Napkin                                                     | Each    |           | Linen     |         | 1.2         |        | i            |
|                     |            | Required Items   | Silverware Set                                             | Each    |           | Tableware |         | 1.2         |        | j j          |
|                     |            | Madifferen       |                                                            |         |           |           |         |             |        |              |
|                     |            | woattiers        |                                                            |         |           |           |         |             |        |              |
|                     |            | Package Items    |                                                            |         |           |           |         |             |        |              |
|                     |            | Picture          |                                                            |         |           |           |         |             | _      |              |
|                     |            |                  | He ee e 1 of 4 ► ₩ ₩                                       |         |           |           |         |             |        |              |
|                     |            |                  |                                                            |         |           |           |         |             |        |              |

See http://support.caterease.com/16/helpmenu/Setup/Menu\_Manager/Building Required Items Lists.htm

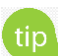

Whenever you retrieve a menu item (that has "required items" associated with it) into an event, the corresponding list of required items will be retrieved and automatically totaled up based on the quantity of menu items you order.

## **Add Vendors**

- 1. Click the **Setup** sidebar.
- 2. Click the Vendor List button.
- 3. Click the **Add Record** button , located in the **Home** ribbon tab at the top
- tip Each menu item (or ingredient item) can have a specific vendor associated with it.

- 4. Enter additional information into each field.
- 5. Optionally add a <u>Picture</u>, <u>Description</u>, <u>Notes</u>, and <u>Directions</u>.

| 😉 Vendor List: The Laughing Cow |                  |                            | - 0                                      | $\times$ |
|---------------------------------|------------------|----------------------------|------------------------------------------|----------|
| 7                               |                  |                            |                                          |          |
| Vendors                         |                  | Vendor Deta<br>– General – |                                          |          |
| Custom: 🎇 Views 🔻 🏹 Filters 🕶   | City             | Name<br>Address            | The Laughing Cow 35 Ardisia Road         |          |
| The Laughing Cow                | Lake Buena Vista | City                       | Lake Buena Vista                         |          |
| Taylor Rental                   | Naples           | St/Prov                    | FL Postal 32568                          |          |
| Sysco                           | Tampa            |                            |                                          |          |
| Premium Beverage                | Sarasota         | Telephone                  | : (505) 665-6252 Cellular (505) 821-8118 |          |
| Marcel Bakery                   | Fort Myers       | Catagoni                   | Lang Distance 2 Day Matica               |          |
| Katies Flowers                  | Ft Myers         | Category                   | Long Distance - 5 Day Notice             |          |
| Incredible Fresh                | Naples           | Website                    | http://www.thelaughingcow.com            |          |
| In House                        |                  |                            |                                          |          |
| Grand Western Beef              | Pompano          | Contact: H                 | Hamilton, Joseph 💦                       |          |
| Captain Jerry                   | Miami            | Last                       | Hamilton First Joseph                    |          |
|                                 |                  | Title                      | Office Manager                           |          |
|                                 |                  | Salutation                 |                                          |          |
|                                 |                  | Surdration                 |                                          |          |
|                                 |                  | Email                      | Joe.hamilton@thelaughingcow.com          |          |
|                                 |                  |                            |                                          |          |
|                                 |                  |                            |                                          |          |
|                                 |                  |                            |                                          |          |
|                                 |                  |                            |                                          |          |
|                                 |                  |                            |                                          |          |
|                                 |                  |                            |                                          |          |
|                                 |                  |                            |                                          |          |
|                                 |                  |                            |                                          |          |
|                                 |                  |                            |                                          |          |
| Enter text to search 👻 Fir      | nd Clear         |                            |                                          |          |
|                                 |                  |                            |                                          |          |
| Inf and a 1 of 10 ▶ ▶ ▶ ★ '*    |                  |                            | Description Directions Picture Notes     |          |
| L                               |                  |                            |                                          |          |

See http://support.caterease.com/16/helpmenu/Event Manager/Printing Menu Item Vendor Lists.htm

# **Room/Venue Customization**

# Add a Master List of Setup Styles

- 1. Click the Administration ribbon tab.
- 2. Click the **Venues** button and choose **Setup Styles**.
- Click the Add New Setup Style button , located at the top of the window.
- 4. Type a name for the new setup style.
- 5. Optionally add notes by typing into the **Notes** text block.
- 6. Optionally add a picture by right-clicking into the **Picture** text block and choosing **Load From File**.

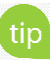

If you own the Banquet Rooms module in Caterease, your program will warn you if you have any conflicts with your banquet space, including doublebooking, guest capacity conflicts, and unrecognized setup styles.

|    | Setup Style Details |
|----|---------------------|
|    | ÷ 🗢                 |
| *  | Setup Style         |
| ľ  | Theatre<br>Cocktail |
| H  | Reception           |
|    | Banquet             |
|    | Rounds              |
|    | Classroom           |
|    | U-Shape             |
| L  |                     |
| 2  |                     |
| Ŀ  |                     |
| Ŀ  |                     |
| Ŀ  |                     |
| Ŀ  |                     |
| Ŀ  |                     |
| -  |                     |
| No | otes Picture        |

See <u>http://support.caterease.com/16/helpmenu/Setup/Setting up Banquet Rooms.htm</u>

# **Create Locations to Group Your Rooms (Optional)**

- 1. Click the **Administration** ribbon tab.
- 2. Click the Venues button and choose Banquet Rooms Setup.
- 3. Click the **Add Location** button  $\bigcirc$ , located at the top left-hand side of the window.
- 4. Click **Yes** at the confirmation prompt.
- 5. Type a name for your new location.
- 6. Optionally click on the ellipsis button and add notes by typing into the **Notes** text block.
- 7. Optionally add a picture by right-clicking into the **Picture** block and choosing **Load From File**.

See http://support.caterease.com/16/helpmenu/Setup/Setting up Banquet Rooms.htm

#### Add Banquet Rooms to Your Locations

- 1. Click the **Administration** ribbon tab.
- 2. Click the Venues button and choose Banquet Rooms Setup.
- 3. In the left-hand pane of the window, select the location you want to add a new room to.
- 4. Click the **Add Room** button , located at the top left-hand side of the window.
- 5. Type a name for your new location.

See <a href="http://support.caterease.com/16/helpmenu/Setup/Setting-up-Banquet Rooms.htm">http://support.caterease.com/16/helpmenu/Setup/Setting-up-Banquet Rooms.htm</a>

## **Establish Setup Styles and Capacities for a Room**

- 1. Click the Administration ribbon tab.
- 2. Click the Venues button and choose Banquet Rooms Setup.
- 3. In the left-hand pane of the window click on the name of the room you would like to assign a setup style to.
- Click the Select Setup Style button
   , located on the upper right-hand side of the window.
- 5. Double-click on the name of the setup style to select.
- 6. Type the room capacity into the <u>Capacity</u> field.

| C<br>Lo | Bai<br>cati | nq<br>on  | uet Rooms Setup<br>: 🛟 😑 Room: 🛟 🖨 |   |               |                      | ×   |
|---------|-------------|-----------|------------------------------------|---|---------------|----------------------|-----|
| *       | Loc         | ati<br>Ba | ion<br>allrooms                    |   | Ocea<br>Setu  | an Room<br>ip Styles |     |
|         |             | *         | Room                               |   | Setup Style   | Capacity             | Q., |
|         |             | F         | Meeting                            |   | Theatre       | 300                  | •   |
|         |             | ┢         | Ocean                              |   | Cocktail      | 150                  |     |
| _       |             | ŀ         | Sand                               |   | Reception     | 150                  |     |
| '       |             | ⊢         | Sand-Sun                           | - | Banquet       | 210                  |     |
|         |             | ⊢         | Sea                                |   | Rounds        | 210                  |     |
|         |             | ⊢         | Sun                                | _ |               |                      |     |
|         |             | F         | Sun-Sea                            |   |               |                      |     |
|         | 4           | S         | unset Rooms                        | _ | Breako        | out Rooms            | 1   |
|         |             | *         | Room                               |   | Breakout Room |                      | 1.  |
|         |             | F         | Royal Palm                         | - | Sand          |                      |     |
|         |             | ⊢         | Sea Oatr                           | - | Sun           |                      |     |
|         |             | ⊢         | Terrace                            | - | Sea           |                      |     |
|         |             | L         | Tenace                             | - | Sand-Sun      |                      |     |
|         |             |           |                                    |   | Sun-Sea       |                      |     |
|         |             |           |                                    |   |               |                      |     |
|         |             |           |                                    |   |               |                      |     |
|         |             |           |                                    |   |               |                      |     |
|         |             |           |                                    |   |               |                      |     |
|         |             |           |                                    |   |               |                      |     |
|         |             |           |                                    |   |               |                      |     |
|         |             |           |                                    |   |               |                      |     |
|         |             |           |                                    |   |               |                      |     |
|         |             |           |                                    |   |               |                      | 1   |

See <u>http://support.caterease.com/16/helpmenu/Setup/Setting up Banquet Rooms.htm</u>

# Staff/Position Setup/Customization

# **Add Employees**

- 1. Click the Main sidebar.
- 2. Click the Employee Manager button.
- 3. Click the **Add Record** button, located in the **Home** ribbon tab at the top of the screen.
- 4. Click Yes at the confirmation prompt.
- 5. Type the employee's last name into the Last field, and press [Tab] or [Enter].
- 6. Fill out the remaining **General** tab fields by typing directly into the fields or selecting the desired quickpick item from the drop-down lists.
- 7. Click the Address tab and complete the <u>Home Address</u> and <u>Mailing Address</u> fields.
- 8. When finished, click the **Save Changes** button, located in the **Home** ribbon tab.

| œ ∰ <b>≌</b> ⊞् ∓                                   | Caterease                                                                                                    |           | ?        | <b>B</b> – | o ×      |
|-----------------------------------------------------|----------------------------------------------------------------------------------------------------|-----------|----------|------------|----------|
| Home Select Repo                                    | orts Display Administration Help                                                                                                    |           |          |            |          |
| Arial<br>Arial<br>Paste S Undo<br>Clipboard Basic 1 | • 10 • A A A       B       Image: A A A       B       Search For       ×       Search For       Navigation       ×       Search For       Image: A A A       Image: A A A |           |          |            |          |
| Employee Manager X                                  |                                                                                                    |           |          |            |          |
| Main <                                              |                                                                                                    |           |          |            | ſ        |
|                                                     | Employee Manager: Alden, Terry                                                                                                    |           | ×        |            |          |
| 🚰 Account Manager                                   |                                                                                                    |           | 000      |            |          |
| 📅 Event Manager                                     | by Layouts ▼                                                                                                    |           | #        |            |          |
| 🚱 Prospect Manager                                  | Employees Employee Details                                                                                                    |           |          |            |          |
| Contact Manager                                     | H A B C D E E G H L L K L M N O P     General Address     Notes Skills Emergency                                                                                                    |           | <b>1</b> |            |          |
| Zemployee Manager                                   |                                                                                                    |           | 2        |            |          |
| Scheduler                                           | Custom: 📸 Views* 🖓 Filters* 🚓 Employee # E00021 Prefers weekend shift; has seniority over other                                                                                                    |           | C        |            |          |
| Notifications (12)                                  | Employee      Telephone     Last Alden First Terry Middle     staff.                                                                                                    |           | 0        |            |          |
| 🗐 Exit Program                                      | P E00021 Alder, Teny (239) 287-9995 Department Server                                                                                                    |           |          |            |          |
|                                                     | E00009 Appressing action (2018 S20-2044                                                                                                    |           |          |            |          |
|                                                     | Elephone (239) 287-9595 Cellular (239) 294-5585                                                                                                    |           |          |            |          |
|                                                     | E00010 Collins, Michael (518) 274-8199 Email terry@yahoo.con                                                                                                    |           | ËÕ       |            |          |
|                                                     | E00016 Dallas, Larry (239) 492-9994 Status Seasonal 👻                                                                                                    |           |          |            |          |
|                                                     | E00011 Dillinger, Scott (239) 293-0100                                                                                                    |           |          |            |          |
|                                                     | E00020 Furley, Ralph (901) 311-8283                                                                                                    |           |          |            |          |
|                                                     | E00007 Hazelby, Amy (239) 233-9191 Agency In-House +                                                                                                    |           |          |            |          |
|                                                     | E00028 Higgins, Jonathon (41) 283-8881                                                                                                    |           |          |            |          |
|                                                     | E00006 Holled, A00In (259)12:5911                                                                                                    |           |          |            |          |
|                                                     | Positions Positions Positions Positions                                                                                                    |           |          |            |          |
| Main                                                | E00025 Kipplinger, George (239) 110-1010 Picture Bank Time S700 S1100                                                                                                    |           |          |            |          |
|                                                     | E00023 Kipplinger, Greg (239) 194-0002                                                                                                    | -0        |          |            |          |
| -                                                   | E00014 Koppertone, Susan (239) 939-1199                                                                                                    | <b>**</b> |          |            |          |
| Tools                                               | E00015 Magnum, Thomas (239) 919-2200                                                                                                    |           |          |            |          |
| -                                                   | E00002 Masterson, Jason (239) 102-0410                                                                                                    |           |          |            |          |
| Quarier                                             | EU1004 Mazzone, Jack (941) //3-4985                                                                                                    |           |          |            |          |
|                                                     | E00003 MICHESON MISY (233) 655-0210                                                                                                    |           |          |            |          |
|                                                     | E01000 Wres Fric (941) 35-8942                                                                                                    |           |          |            |          |
| Setup                                               | E00013 Napoli, Cheryl (239) 565-7555                                                                                                    |           |          |            |          |
|                                                     | Enter text to cauch w Eind Clay                                                                                                    |           |          |            |          |
| System                                              |                                                                                                    |           |          |            |          |
|                                                     | HK K 4 1 of 35 > > > + + **                                                                                                    |           |          |            |          |
|                                                     |                                                                                                    |           |          |            |          |
|                                                     |                                                                                                    |           |          |            |          |
| P Browse 🔒 Administrator                            | - Employee Manager                                                                                                    |           |          | APS NUM    | SCRL INS |

See <u>http://support.caterease.com/16/helpmenu/Setup/Employee\_Manager/Creating a Default List of Employees.htm</u>

# **Add Positions**

- 1. Click the Main sidebar.
- 2. Click the Employee Manager button.
- 3. Click the **Tools** button and select **Shift Setup.**
- 4. Click the **Add Position** button  $\bigcirc$ , located at the top left-hand side of the window.
- 5. Click **Yes** at the confirmation prompt.
- 6. Type the name of the position into the <u>Position</u> field.
- 7. Optionally complete the <u>Uniform</u> and <u>Agency</u> fields.
- 8. Optionally enter an Estimated Cost (Wage) into the Est Cost field.
- 9. Click into the <u>Price</u> field and type a default price (per hour) for the shift.
- 10. Optionally click into the <u>Flat Rate</u> checkbox to designate the shift as a flat rate.
- Note: Flat rate is used as an alternative to hourly rate.
- 11. Optionally select the <u>Default Shift Times</u> by clicking the down arrow to the right of each field and selecting from the available options.
- 12. Optionally enter any desired notes into the <u>Notes</u> text block.
- 13. Click the **Close** button.

| Position     | General                                                                                                    |                                       |
|--------------|----------------------------------------------------------------------------------------------------|---------------------------------------|
| Server       | Position Server                                                                                                    |                                       |
| Busser       | Uniform Black Tie                                                                                                    | -                                     |
| Bartender    | Agency                                                                                                    |                                       |
| Host/Hostess |                                                                                                    | · · ·                                 |
| Driver       | Est Cost 10.00                                                                                                    | <b>T</b>                              |
|              | Price 20.00                                                                                                    | -                                     |
|              | Flat Rate                                                                                                    |                                       |
|              | Default Shift Times                                                                                                    |                                       |
|              |                                                                                                    |                                       |
|              | Start Default Tend Default                                                                                                    | •                                     |
|              | Start Default Tend Default                                                                                                    | · · · · · · · · · · · · · · · · · · · |
|              | Start Default    End Default                                                                                                    | · · · · · · · · · · · · · · · · · · · |
|              | Start Default    End Default                                                                                                    | · · · · · · · · · · · · · · · · · · · |
|              | Start Default    End Default    Notes   Wizard Rules    Rule  Category = Social - (1 Per 15 guests)                                                                                                    |                                       |
|              | Start Default   End Default  Notes  Wizard Rules  Kule Category = Social - (1 Per 15 guests) Category = Business - (1 Per 20 guests)                                                                                                 |                                       |
|              | Start Default   End Default  Notes  Wizard Rules  Kule Category = Social - (1 Per 15 guests) Category = Business - (1 Per 20 guests) Theme = Wedding Reception - (1 Per 10 guests)                                                   |                                       |
|              | Start Default   End Default  Notes  Wizard Rules  Wizard Rules  Kule Category = Social - (1 Per 15 guests) Category = Business - (1 Per 20 guests) Theme = Wedding Reception - (1 Per 10 guests) Theme = Meeting - (1 Per 15 guests) |                                       |

See http://support.caterease.com/16/helpmenu/Setup/Employee Manager/Creating Default Shifts or Positions.htm

## **Assign Positions**

- 1. Click the Main sidebar.
- 2. Click the Employee Manager button.
- 3. Click the **Positions** tab, located at the bottom of the Employee Manager screen.
- 4. Click the **Select Positions for Employee** button Link, located on the right-hand side of the screen.
- 5. Highlight one or more positions and then click the **Select** button.
- 6. Click the 🖄, located on the upper right-hand side of the Select Position window, to close the window.
- 7. Populate any additional information, such as Uniform and Wage information, as desired.
- 8. When finished, click the **Save Changes** button [1], located in the **Home** ribbon tab.

| P Layouts *       Employees         Employees       Files *         Employees       Telephone         Employees       Telephone         Employees       Telephone         Employees       Telephone         Employees       Telephone         Employees       Telephone         Employees       Telephone         Employees       Telephone         Employees       Telephone         Employees       Telephone         Employees       Telephone         Employees       Telephone         Employees       Select Position         Employee       Select Position         Select Position       *         Employee       Select Position         Employee       Select Position         Select Position       *         Basterion, Kinchael       157 283-883         E00002       Holder, Rabin       239 182-9021         E00002       First Encic       Middle         E00002       First (Sillar () -       *         E00002       Select Position       *         E00002       Kelye Rabin       Gong Position       *         Exerce       * <td< th=""><th>Employee N</th><th>lanager: Myers, Eric</th><th></th><th></th><th></th><th></th><th></th><th></th><th></th><th></th><th></th><th>- 0</th><th></th><th><math>\times</math></th></td<>                                                                                                    | Employee N    | lanager: Myers, Eric |                |          |              |          |                     |          |         |   |                                          | - 0  |    | $\times$ |
|----------------------------------------------------------------------------------------------------|---------------|----------------------|----------------|----------|--------------|----------|---------------------|----------|---------|---|------------------------------------------|------|----|----------|
| Employees Custom: ItS Views * V Filtes* Employee # Engloyee # E01000 Last Myers First Eric Middle D Department Employee # E01000 Last Myers First Eric Middle D Department V Elephone (H1) 735-6942 Employee # E0100 Colins, Michael (S18) 278-8199 Employee # E0100 Colins, Michael (S18) 278-8199 Employee # E0100 Colins, Michael (S18) 278-8199 Employee # E0100 Colins, Michael (S18) 278-8199 Employee # E0100 Colins, Michael (S18) 278-8199 Employee # Engloyee # E0100 Employee # Engloyee # E0100 Colins, Michael (S18) 278-8199 Employee # Engloyee # E0100 Colins, Michael (S18) 278-8199 Employee # Engloyee # Engloyee # E0100 Employee # Engloyee # Engloyee # E0100 Employee # Engloyee # Engloyee # E0100 Last Myers First Eric Middle D Department V Elephone (H1) 735-6942 Employee # Engloyee # Engl | Layouts •     |                      |                |          |              |          |                     |          |         |   |                                          |      | -8 | <b>₽</b> |
| * * A B C D E F G H I J K L M N O P C         Custom:       © Views * V Filtes *         * Employce # Employce *       Cmployce *         100002       Alder, Terry       C39) 287-9955         E00003       Baketon, Carolyn 0118, 893-2944         E00003       Baketon, Carolyn 0118, 893-2944         E00003       Calins, Michael       G18) 274-8199         E00001       Dallas, Larry       C39) 483-9114         E00002       Fulles, Karry       C39) 284-9394         E00001       Dallas, Larry       C39) 283-9101         E00002       Fulles, Karry       C39) 293-9101         E00002       Fulles, Kalph       O001311-8283         E00002       Fulles, Kalph       O001311-8283         E00002       Fulles, Kalph       O001311-8283         E00002       Fulles, Kalph       O001311-8283         E00002       Holder, Robin       C39) 182-001         E00002       Kapplinger, Grad, Ca39) 193-1000       Bastender         E00002       Kapplinger, Grad, Ca39) 193-2001       Bostender         E00002       Koppinger, Grad, Ca39) 193-2001       Employce       For         E00002       Kappinger, Grad, Ca39) 193-2001       Employce       For         E000002       Maganun                                                                                                    | Employees -   |                      |                |          | Employee Det | ails —   |                     |          |         |   |                                          |      |    | Le       |
|                                                                                                    |               |                      |                |          | General Add  | Irocc    |                     |          |         |   | Notes Skills Emergency                   |      |    | P        |
| Custom: 15 Views V Filters V       Ext <ul> <li>Employee</li> <li>Traployee</li> <li>Telephone</li> <li>Employee</li> <li>Telephone</li> <li>Employee</li> <li>Telephone</li> <li>Employee</li> <li>Telephone</li> <li>Employee</li> <li>Telephone</li> <li>Employee</li> <li>Telephone</li> <li>Employee</li> <li>Telephone</li> <li>Employee</li> <li>Telephone</li> <li>Employee</li> <li>Telephone</li> <li>Employee</li> <li>Telephone</li> <li>Employee</li> <li>Telephone</li> <li>Employee</li> <li>Employee</li> <li>Employee</li> <li>Employee</li> <li>Telephone</li> <li>Employee</li> <li>Employee</li> <li>Select</li> <li>Se</li></ul>                                                                                                    | A             | beberonn             |                | È.       | General Auc  | 1055     |                     |          |         |   | INDIES JAINS <u>Entergency</u>           |      |    | 3        |
| Employee         Telephone         Itakt         Myers         First Eric         Middle         D           E00001         Adden, Terry         C239) 287-9595         Employee         Kedda, Terry         C239) 287-9595           E00001         Bakerton, Tacc.         C239) 284-8884         Image: Caroly (914) 839-2944         Image: Caroly (914) 839-2944                                                                                                    | Custom:       | Views 🔻 🍸 Filters 🔻  | Ha             | <b>•</b> | Employee #   | E0100    | 0                   |          |         |   | Out of town for family vacation the firs | t    |    |          |
| E00021       Alden, Terry       (23) 287-955         E00009       Appleton, Jacob       (23) 384-884         E00000       Cakin, T.C.       (23) 984-984         E00001       Cakin, T.C.       (23) 984-984         E00010       Colins, Michael       (518) 274-8199         E00010       Colins, Michael       (518) 274-8199         E00011       Dillinger, Scott       (23) 982-9944         E00002       Furfey, Rajh       (01) 311-828         E00002       Furfey, Rajh       (01) 311-828         E00002       Furfey, Rajh       (01) 311-828         E00002       Furfey, Rajh       (01) 772-945         E00002       Kipplinger, Chris       (01) 92-93111         E00024       Kipplinger, George       (23) 114-0002         E00025       Kipplinger, George       (23) 114-0002         E00024       Kipplinger, George       (23) 114-0002         E000025       Kipplinger, George       (23) 194-0002         E00002       Michelson, Kinty       (23) 935-7555         E00003       Michelson, Kinty       (23) 955-7555         E00005       Michelson, Kinty       (23) 955-7555         Entert text to search                                                                                                    | * Employee #  | Employee 🔺           | Telephone      | •        | Last         | Myers    | s First Eric        | Middle D |         |   | week of August.                          |      |    |          |
| E00009       Appleton, Jacob       (239) 384-8884         E00001       Baketon, Carolyn       (914) 839-2944         E00010       Collins, Michael       (518) 274-8199         E00011       Dilinger, Scott       (239) 482-9994         E00010       Collins, Michael       (518) 274-8199         E00011       Dilinger, Scott       (239) 492-9994         E00011       Dilinger, Scott       (239) 233-9191         E00002       Furley, Ralph       (911) 733-8942         E00007       Hazelby, Amy       (239) 233-9191         E00008       Holder, Robin       (239) 128-911         E000024       Kipplinger, Chris       (01) 929-3311         E000025       Kipplinger, George       (239) 110-100         E00024       Kipplinger, George       (239) 110-100         E00025       Kipplinger, George       (239) 110-100         E00025       Kipplinger, George       (239) 110-100         E00002       Masterson, Jacon       (239) 129-200         E00002       Masterson, Jacon       (239) 199-200         E00002       Masterson, Jacon       (239) 192-9116         E01004       Margun, Thomas       (239) 192-920         E00005       Michelson, Kristy       (239) 193-912 <td>E00021</td> <td>Alden, Terry</td> <td>(239) 287-9595</td> <td>4</td> <td>Department</td> <td><u> </u></td> <td></td> <td></td> <td>-</td> <td></td> <td></td> <td></td> <td></td> <td>5</td>                                                                                                    | E00021        | Alden, Terry         | (239) 287-9595 | 4        | Department   | <u> </u> |                     |          | -       |   |                                          |      |    | 5        |
| E00001       Baketon, Carolyn       (4) 439-2944       •         E00030       Calvin, T.C.       (239) 483-9911       •         E00010       Collins, Michael       (518) 274-8199       •         E00011       Dillinger, Scott       (239) 942-9994       •         E00010       Collins, Michael       (518) 274-8199       •         E00011       Dillinger, Scott       (239) 233-9101       •         E00002       Hurdye, Ralph (901) 311-8283       •       •         E00003       Holder, Robin       (239) 128-9311       •       •         E00002       Hingins, Jonathon       (415) 283-8881       •       •         E00002       Kipplinger, Chris       (601) 929-3311       •       •         E00025       Kipplinger, George       (239) 112-931       •       •       •         Position       •       •       •       •       •       •         E00024       Kipplinger, George       (239) 112-931       •       •       •       •       •         E00025       Kipplinger, George       (239) 110-0100       •       •       •       •       •       •         E00015       Masterson, Jason       (239) 102-010                                                                                                    | E00009        | Appleton, Jacob      | (239) 384-8884 | (        |              |          |                     |          |         |   | Needs mornings off to go to school.      |      |    |          |
| E00030       Calvin, T.C.       (239) 483-9111       Image: Collins, Michael (518) 274-8199         E00010       Collins, Michael (518) 274-8199       Image: Collins, Michael (518) 274-8199       Image: Collins, Michael (518) 274-8199         E00011       Dillinger, Scott (239) 293-0100       Image: Collins, Michael (518) 274-8199       Image: Collins, Michael (518) 274-8199         E00007       Hazelby, Amy (239) 233-0100       Image: Collins, Michael (518) 274-8193       Image: Collins, Michael (518) 274-8193         E00007       Hazelby, Amy (239) 233-911       Image: Collins, Michael (518) 233-8311       Image: Collins, Michael (501) 229-3311         E00002       Kipplinger, Chris (601) 229-3311       Image: Collins, Michael (239) 182-9311       Image: Collins, Michael (239) 192-9311         E00002       Kipplinger, George (239) 191-0100       Image: Collins, Michael (239) 192-9311       Image: Collins, Michael (239) 192-9311       Image: Collins, Michael (239) 193-1000         E00014       Koppertone, Susan (239) 910-2000       Image: Collins, Michael (239) 193-1100       Image: Collins, Michael (239) 193-1100       Image: Collins, Michael (239) 193-1100       Image: Collins, Michael (239) 193-1100       Image: Collins, Michael (239) 193-1100       Image: Collins, Michael (239) 193-1100       Image: Collins, Michael (239) 193-1100       Image: Collins, Michael (239) 193-1100       Image: Collins, Michael (239) 193-1100       Image: Collins, Michael (239) 193-1100       Image: Collins, Michael (23                                                                                                    | E00001        | Bakerton, Carolyn    | (914) 839-2944 | 4        | Telephone    | (941)    | 735-8942 Cellular ( | ) -      |         |   |                                          |      |    |          |
| E00010       Collins, Michael       (518) 274-8199       Colling (239) 492-9994       Status       Select         E00011       Dillinger, Scott       (239) 492-9994       Position       Position         E00020       Furley, Ralph       (901) 311-8283       Position       Position         E00020       Furley, Ralph       (91) 311-8283       Position       Position         E00028       Higgins, Jonathon       (15) 283-8881       Position       Position         E00028       Higgins, Jonathon       (15) 283-8881       Position       Position         E00028       Kipplinger, Chris       (601) 929-3311       Position       Position       Position         E00025       Kipplinger, George       (239) 110-1010       Position       Picture       Position       Position         E00025       Kipplinger, George       (239) 110-1010       Picture       Application       Picture       Application       Picture         Application       Position       Picture       Application       Picture       Status       Picture         E00002       Masterson, Jason       (239) 910-2000       Position       Picture       Picture       Application       Picture         E01004       Morano, Riac       (941) 735-8942 </td <td>E00030</td> <td>Calvin, T.C.</td> <td>(239) 483-9111</td> <td>1</td> <td>Encell.</td> <td></td> <td>Select Position</td> <td>×</td> <td></td> <td>1</td> <td></td> <td></td> <td></td> <td>E</td>                                                                                                    | E00030        | Calvin, T.C.         | (239) 483-9111 | 1        | Encell.      |          | Select Position     | ×        |         | 1 |                                          |      |    | E        |
| EU001b       Dallas, Larry       (239) 432-9994         E00011       Dillinger, Scott       (239) 233-010         E00007       Hazelby, Amy       (239) 233-9191         E00008       Holder, Robin       (239) 123-9311         E00002       Kipplinger, Chris       (601) 929-3311         E00002       Kipplinger, George       (239) 132-9311         E00002       Kipplinger, George       (239) 132-9311         E00002       Kipplinger, Greg       (239) 132-9311         E00002       Kipplinger, Greg       (239) 134-0002         Focture       Positions         Picture       Picture         Pointer       Picture         Pointer       Picture         Pointer       Picture         Picture       Picture         Picture       Picture         Application       Picture         Application       Picture         Application       Picture         Application       Picture         Application       Picture         Application       Picture         Application       Picture         Picture       Picture         Application       Picture         Picture                                                                                                    | E00010        | Collins, Michael     | (518) 274-8199 |          | Email        | eric@    | · Salact            |          |         |   |                                          |      |    |          |
| EU0011       Dillinger, Scott       (259) 293-0100       Position         E00020       Furley, Ralph       (90) 311-8283       Position         E00028       Higgins, Jonathon       (415) 283-8881       Position         E00008       Holder, Robin       (29) 182-9311       Burser         E00024       Kipplinger, Chris       (601) 292-9311       Positions         E00025       Kipplinger, Greg       (239) 182-9311       Positions         Picture       Positions       Picture       Positions         Picture       Positions       Picture       Positions         Picture       Picture       Picture       Agency       Server         E00025       Kipplinger, Greg       (239) 194-0002       Picture       Application         Picture       Application       Picture       Application       Picture         Application       Server       Server       Server       Server         E00014       Koppertone, Suac       (239) 912-00410       Filt       Server       Server         E00005       Michelson, Kristy       (239) 983-1165       Filt       Server       Server         E00005       Michelson, Kristy       (239) 983-1645       Filt       Server       Serv                                                                                                    | E00016        | Dallas, Larry        | (239) 492-9994 | 4        | Status       |          | + ociece            |          | · ·     |   |                                          |      |    |          |
| E00000       Furley, Raiph       (901) 311-8233         E00007       Hazelby, Amy       (239) 233-9191         E00008       Holder, Robin       (239) 182-9311         E000024       Kipplinger, Chris       (601) 929-3311         E000025       Kipplinger, George       (239) 182-9311         E000025       Kipplinger, George       (239) 194-0002         E000024       Kipplinger, George       (239) 194-0002         E000025       Kipplinger, George       (239) 194-0002         E000026       Magnum, Thomas       (239) 919-0200         E000027       Masterson, Jason       (239) 919-2200         E00002       Masterson, Jason       (239) 910-2000         E00002       Masterson, Jason       (24)1) 773-4985         E000025       Michelson, Kristy       (239) 938-0119         E00002       Masterson, Jason       (24)1) 773-4985         E00005       Michelson, Kristy       (239) 956-7555         E01000       Myters, Eric       (941) 773-8982         E01000       Myters, Eric       (941) 735-8942         E01000       Myters, Eric       (941) 735-8942         E01000       Myters, Eric       (941) 735-8942         E01000       Myters, Eric       (941) 735-8942                                                                                                    | E00011        | Dillinger, Scott     | (239) 293-0100 |          | Rank         |          | * Position          |          |         |   |                                          |      |    |          |
| EU0007       Hazeloy, Amy       (239) 233-9191       Agency       Busser         E00028       Higgins, Jonathon       (15) 283-8814       Holder, Robin       (239) 182-9311         E00028       Kipplinger, Chris       (601) 929-3311       Host/HostEss          E00025       Kipplinger, Gerge       (239) 194-0002       Eotitions       Potitions       Picture         E00015       Magnum, Thomas       (239) 939-1199       Eotitions       Picture       Statemon         E00002       Masterson, Jason       (239) 190-2000       Eotitions       Picture       Statemon         E00002       Masterson, Jason       (239) 190-2000       Eotitions       Picture       Statemon         E00002       Masterson, Jason       (239) 102-0410       Filt       Statemon       Statemon         E00002       Masterson, Jason       (24)1) 773-4985       Eotitions       Filt       Statemon         E01004       Margan, Neil       (41) 159-1645       Find       Clear       Eotitions       Find       Clear         Mt 4 4 22 of 35       Find       Clear       Eotitions       Find       Eotitions       Eotitions       Eotitions       Eotitions       Eotitions       Eotitions       Eotitions       Eotitions                                                                                                    | E00020        | Furley, Ralph        | (901) 311-8283 | 4        | -            |          | ▶ Server            |          |         |   |                                          |      |    |          |
| EU0028       Higgins, Jonathon       (415):283-8881         E00008       Holder, Robin       (239) 182-9311         E00024       Kipplinger, Chris       (601) 929-3311         E00025       Kipplinger, George       (239) 110-1010         E00023       Kipplinger, George       (239) 199-1090         E00024       Kipplinger, George       (239) 199-2000         E00025       Kipplinger, Greg       (239) 199-2000         E00026       Magnum, Thomas       (239) 199-2000         E00027       Magnum, Thomas       (239) 199-2000         E00002       Masterson, Jason       (239) 102-0410         E00002       Masterson, Jason       (239) 102-0410         E01004       Margun, Thomas       (239) 189-1645         E01004       Margun, Ichenyi       (241) 735-8942         E01000       Myers, Eric       (941) 735-8942         E01000       Myers, Eric       (941) 735-8942         E01000       Myers, Eric       (941) 735-8942         E01000       Myers, Eric       (941) 735-8942         E01000       Myers, Eric       (941) 735-8942         E01000       Myers, Eric       (941) 735-8942         E01000       Myers, Eric       (941) 735-8942                                                                                                    | E00007        | Hazelby, Amy         | (239) 233-9191 | -        | Agency       |          | Busser              |          | <b></b> |   |                                          |      |    |          |
| EU0008       Holder, Robin       (229) 182-9311       Host/Hostes         E01003       Johnson, Kelly       (941) 772-9845       Pointer         E00024       Kipplinger, Greg       (239) 194-0002       Picture         E00025       Kipplinger, Greg       (239) 194-0002       Picture         E00024       Koppertone, Susa       (239) 919-2200       Picture         E00002       Magnum, Thomas       (239) 919-2200       Picture         E00002       Masterson, Jason       (239) 919-2200       Picture         E00002       Masterson, Jason       (239) 919-2200       Picture         E00002       Masterson, Jason       (239) 919-2200       Picture         E00002       Masterson, Jason       (239) 102-0410       Picture         E00004       Mazone, Jack       (941) 773-4985       Picture         E01004       Morgan, Neii       (941) 735-8942       Picture         E01000       Myers, Eric       (941) 735-8942       Picture         E01000       Myers, Eric       (941) 735-8942       Picture         E01000       Myers, Eric       (941) 735-8942       Picture         E01000       Myers, Eric       (941) 735-8942       Picture         E01000       Myers,                                                                                                    | E00028        | Higgins, Jonathon    | (415) 283-8881 | -        |              |          | Bartender           |          |         |   |                                          |      |    |          |
| EU1003       Joinson, Kelly       (941) 7/2-9943         E00024       Kipplinger, Cherig       (239) 194-0002         E00025       Kipplinger, Greg       (239) 194-0002         E00014       Koppertone, Susan       (239) 939-1199         E00015       Magnum, Thomas       (239) 190-2000         E00002       Masterson, Jason       (239) 190-2000         E00002       Masterson, Jason       (239) 102-0410         E01004       Marzone, Jack       (941) 773-8942         E00005       Michelson, Kristy       (239) 883-0210         E01004       Morgan, Neil       (941) 735-8942         E000013       Napoli, Cheryl       (229) 565-7555                                                                                                    | E00008        | Holder, Robin        | (239) 182-9311 | -        |              |          | Host/Hostess        |          |         |   |                                          |      |    |          |
| EU0024       Kipplinger, Chris       (o)1929-3311       (i)1929-3311       (i)1929-3311                                                                                                    | E01003        | Jonnson, Kelly       | (941) 772-9845 | -        | Positions    |          | Driver              |          |         |   |                                          | -    |    |          |
| EU0023       Kipplinger, Grege       (239) 104-1010       Picture       Picture         E00023       Kipplinger, Grege       (239) 194-0002       (239) 194-0002       (239) 194-0002         E00014       Koppertone, Susan       (239) 919-2200       (239) 102-0410       (239) 102-0410         E00002       Masterson, Jason       (239) 102-0410       (239) 102-0410       (239) 102-0410         E01004       Marzone, Jack       (941) 773-4985       (239) 833-0210       (239) 102-0410         E01004       Morgan, Neil       (941) 735-8942       (239) 565-7555       (239) 565-7555         E01000       Myers, Eric       (941) 735-8942       (239) 565-7555       (239) 565-7555         Enter text to search       *       Find       Clear       Clear                                                                                                    | E00024        | Kipplinger, Chris    | (001) 929-3311 | -        |              | * Po     |                     |          |         |   | Reg Wage Overtime Fla                    | - L. |    |          |
| Ecocos       Mppiniger, Oreg       (259) 194-000.2         Ecocos       Magnum, Thomas       (239) 919-109         Ecocos       Magnum, Thomas       (239) 919-200         Ecocos       Masterson, Jason       (239) 102-0410         Ecocos       Michelson, Kristy       (239) 830-0210         Ecocos       Michelson, Kristy       (239) 830-0210         Ecocos       Michelson, Kristy       (239) 830-0210         Ecocos       Michelson, Kristy       (239) 830-2010         Ecocos       Michelson, Kristy       (239) 830-2010         Ecocos       Michelson, Kristy       (239) 830-2010         Ecocos       Michelson, Kristy       (239) 550-7555         Enter text to search       ▼       Find       Clear                                                                                                    | E00023        | Kipplinger, George   | (239) 104 0003 |          | Picture      | ▶ Ser    | 4                   |          |         |   | \$7.00 \$11.00                           | -    |    |          |
| C0014       K0pperform, Susani       C209 J99 - 199 - 199         C00015       Magnum, Thomas       C209 J99 - 199 - 199         E00002       Masterson, Jason       (239) 102-0410         E01004       Mazzone, Jack       (941) 773-4985         E00005       Michelson, Kristy       (239) 883-0210         E01004       Morgan, Neii       (941) 735-8942         E01000       Myers, Eric       (941) 735-8942         E01000       Myers, Eric       (941) 735-8942         E01001       Morgan, Neii       Clear                                                                                                    | E00023        | Konnertone Susan     | (239) 194-0002 |          | Application  |          |                     |          |         |   |                                          | * *  |    |          |
| E00002       Masterson, Jasca       (239) 102-U010         E01004       Mazzone, Jack       (941) 773-4985         E01004       Morgan, Neil       (941) 589-1645         E01000       Myers, Eric       (941) 735-8942         E01000       Myers, Eric       (941) 735-8942         E01001       Napoli, Cheryl       (239) 565-7555                                                                                                    | E00014        | Magnum Thomas        | (230) 010-2200 | -        |              |          |                     |          |         |   |                                          |      |    |          |
| C0004       Mazzone, Jack       (94) 773-4985         E00005       Michelson, Kristy       (239) 883-0210         E01004       Morgan, Neil       (941) 735-9842         E00013       Napoli, Cheryl       (239) 565-7555         Enter text to search       ▼       Find         Clear       ************************************                                                                                                    | E00002        | Masterson Jason      | (239) 102-0410 |          |              |          |                     |          |         |   |                                          |      |    |          |
| E00005       Michelson, Kristy       (239) 883-0210         E01004       Morgan, Neil       (941) 589-1645         E01000       Myers, Eric       (941) 735-8942         E00013       Napoli, Cheryl       (239) 555-7555         Enter text to search       ▼         Find       Clear                                                                                                    | E01004        | Mazzone, Jack        | (941) 773-4985 |          |              |          |                     |          |         |   |                                          |      |    |          |
| E01004       Morgan, Neil       (941) 589-1645         b       E01000       Myers, Eric       (941) 735-8942         c       E00013       Napoli, Cheryl       (239) 565-7555         c       Enter text to search       *       Find       Clear         Mt 4t 4       22 of 35       *       *                                                                                                    | E00005        | Michelson, Kristy    | (239) 883-0210 |          |              |          |                     |          |         |   |                                          |      |    |          |
| E01000         Myers, Eric         (941) 735-8942           E00013         Napoli, Cheryl         (239) 565-7555           Enter text to search               M4 4         22 of 35                                                                                                    | E01004        | Morgan, Neil         | (941) 589-1645 |          |              |          |                     |          |         |   |                                          |      |    |          |
| E00013       Napoli, Cheryl       (239) 565-7555         Enter text to search         Find       Clear         H4       22 of 35                                                                                                    | ▶ E01000      | Myers, Eric          | (941) 735-8942 |          |              |          |                     |          |         |   |                                          |      |    |          |
| Enter text to search   Find Clear  H 4 4 22 of 35 > >> >H * '*                                                                                                    | E00013        | Napoli, Cheryl       | (239) 565-7555 |          |              |          |                     |          |         |   |                                          |      |    |          |
| M 4 22 of 35  M M * **                                                                                                    | Enter text to | o search 👻 F         | ind Clear      |          |              |          |                     |          |         |   |                                          |      |    |          |
|                                                                                                    | 144 44 4 22   | of 35                |                |          |              |          |                     |          |         |   |                                          |      |    |          |

See http://support.caterease.com/16/helpmenu/Setup/Employee Manager/Assigning a Position to an Employee.htm

# **Global Settings Customization**

- 1. Click the **Administration** ribbon tab at the top of the screen.
- 2. Click Settings and choose Global Settings.
- 3. Click a specific tab on the left-hand side of the window to edit settings related to that area of the program.
- 4. When finished, click **OK**.

See http://support.caterease.com/16/helpmenu/Setup/Editing\_Global\_Settings.htm

The Global Settings feature allows you to change certain settings in the program and affect all users on your Caterease network. Settings here include general regional and field settings, as well as a variety of other miscellaneous

# **Miscellaneous Setup/Customization**

# **Design Prints in Print Designer**

See http://support.caterease.com/16/helpmenu/Setup/Print Designer/Adding a New Event Print in Print Designer.htm

## **Create Custom Merge Documents in Marketing Tools**

See <u>http://support.caterease.com/16/helpmenu/Setup/Marketing\_Tools/Creating New Merge Documents.htm</u>

# **Import Prospects/Accounts**

<u>http://support.caterease.com/16/helpmenu/Prospect\_Manager/Importing a List of Prospects.htm</u> <u>http://support.caterease.com/16/helpmenu/Account\_Manager/Importing\_Customers\_into\_Account\_Manager.htm</u>

## **Customize Your Screens**

http://support.caterease.com/16/helpmenu/Event\_Wizard/Creating\_Custom\_Event\_Wizards.htm

## **Customize Your Queries**

http://support.caterease.com/16/helpmenu/Query Tools/Working with Grids.htm